### LOUISIANA DEPARTMENT OF EDUCATION

elieves

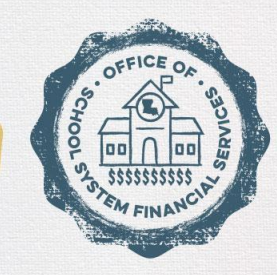

### **Federal Fiscal Requirements**

# Maintenance of Effort LASBO March 2023

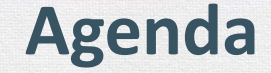

### • Define Maintenance of Effort Requirements

# • Walk-through of IDEA MOE Confirmation Application in eGMS

### • Q & A

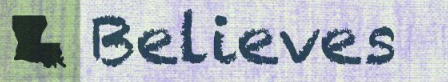

### What are the MOE Requirements?

#### The RULE

- MOE requires local educational agencies (LEAs) to demonstrate that the level of state and local funding remains relatively constant from year to year.
  - LEAs have a <u>required level</u> of expending general fund dollars to maintain eligibility and compliance to receive federal funds.

#### The TESTs:

- 1. ESSA MOE Verification
- 2. IDEA MOE Confirmation
- 3. IDEA MOE Verication

• MOE is completed as an application in eGMS (available in eGMS from March – June 30).

# L Believes

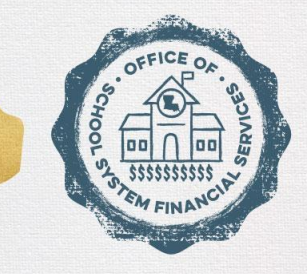

### LOUISIANA DEPARTMENT OF EDUCATION

# ESSA Maintenance of Effort Requirement

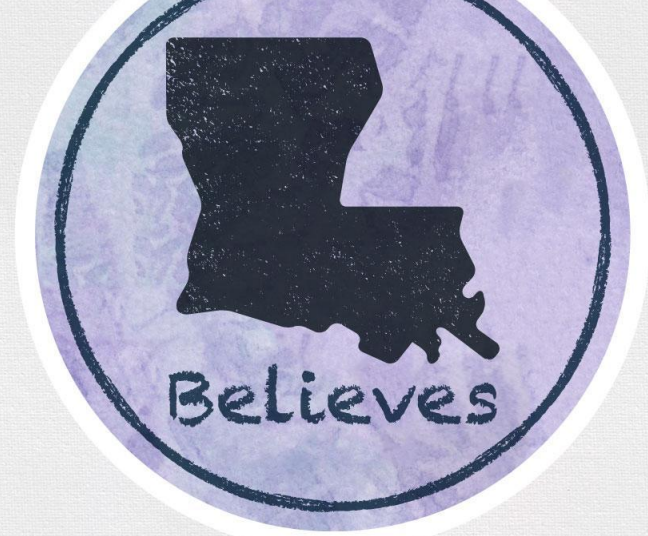

# Maintenance of Effort (MOE) - ESSA Defined

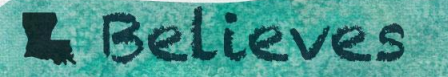

### **ESSA MOE Requirement**

LDOE must determine that either the combined fiscal effort per student or the aggregate expenditure of the LEA from state and local funds for free public education in the LEA for the preceding fiscal year <u>was not less than 90%</u> of the combined fiscal effort or aggregate expenditure for the year before that or second preceding year.

- Verifies that the LEA is eligible to receive all applicable ESSA grant funds.
- A comparison of 2 years of expenditure data from the Annual Financial Report (AFR).
- Must expend at least 90% of the prior year expenditures.
- Can meet requirement in total expenditures or on a per pupil basis.

# L Believes

# **ESSA MOE Verification**

Failure to Meet ESSA MOE requirement:

□ LDOE reduces the amount of funds allocated under ESSA programs in the exact proportion in which an LEA fails to meet the 90% requirement.

□ An LEA has to fail the ESSA MOE requirement more than once over a five year period before reductions in allocations are made.

□ The LEA may opt to submit a waiver request to USDE requesting to regain the reduced grant funds. (LDOE assists in this effort)

\*There are <u>no exceptions</u> for ESSA MOE compliance

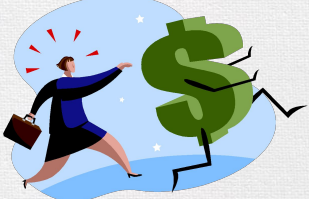

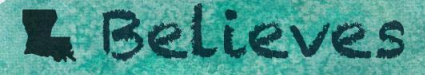

# Maintenance of Effort (MOE) - ESSA Submitting on eGMS

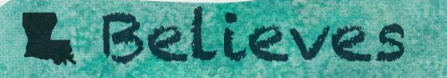

### Gaining access to eGMS?

- Authorize user will log into eGMS.
  - User should have data entry and submission authorities for MOE.
- Check with Security Coordinator for appropriate access.
- User will select <u>GMS Access / Select</u> once signed in

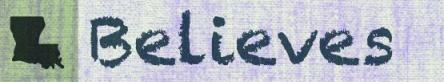

### What does this look like in eGMS?

Access the eGrants Management System

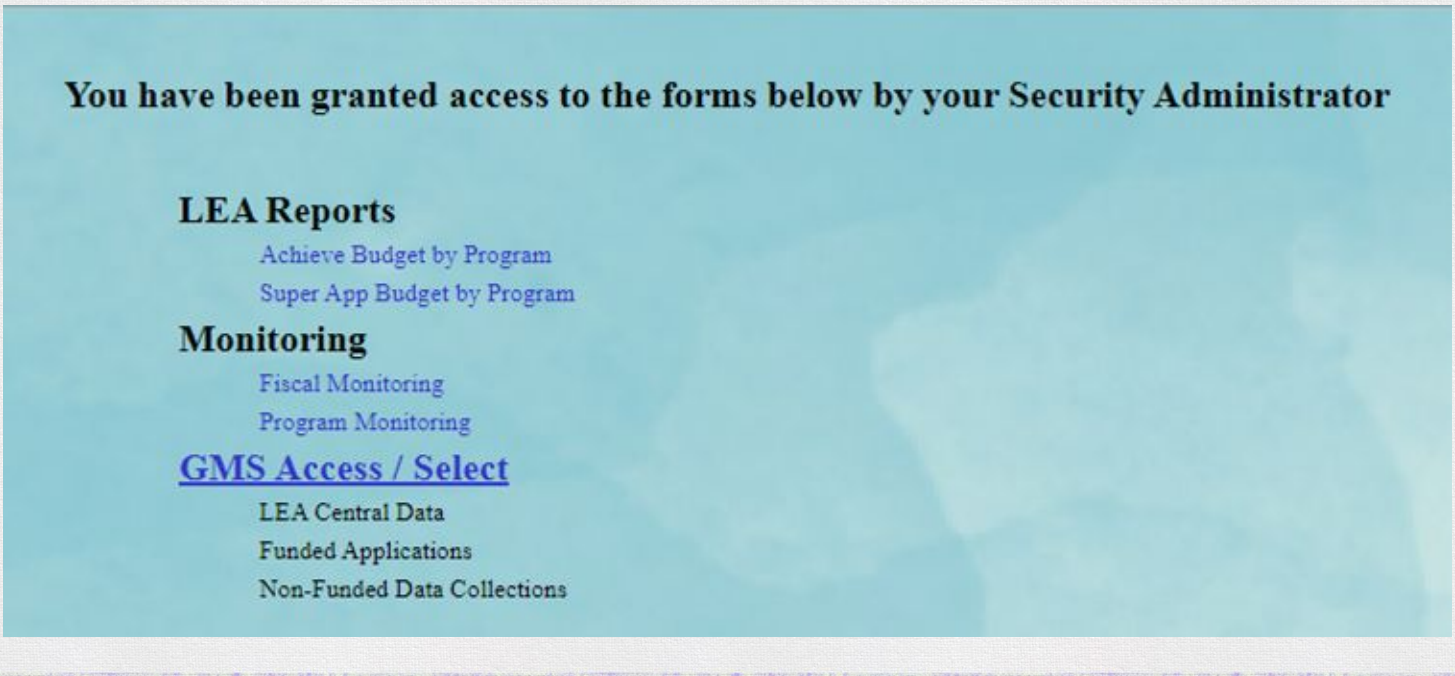

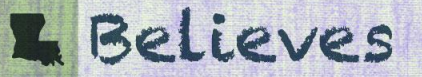

# Make applications available

#### Open LEA Central Data to access MOE Assurances

|                   | Select Fiscal Year: 2023 V                                                           |                                   | Click to v                          | iew Funding Summary                |           |                |
|-------------------|--------------------------------------------------------------------------------------|-----------------------------------|-------------------------------------|------------------------------------|-----------|----------------|
| Could             |                                                                                      |                                   |                                     |                                    |           |                |
| Central Data      | NOTE: Before a new year application will be available, you MUST complete the contact | t information (LEA Central and re | dated program), and agree to assure | ances (Common and related program) | 30)<br>31 |                |
| 2                 | Application Name                                                                     | Revision                          | Status                              | Date                               |           | Artiess        |
|                   | LEA Central Data                                                                     | Original Application 🛩            | Created                             |                                    | Open      |                |
| Formula Gran      | ۲                                                                                    |                                   |                                     |                                    |           |                |
| 1                 | Application Name                                                                     | Revision                          | Status                              | Date                               |           | Actions        |
|                   | Super App                                                                            | Original Application 🛩            | Final Approved                      | 3/11/2022                          | Open      | Review Summary |
| Discretionary     | Grant                                                                                |                                   |                                     |                                    |           |                |
| There cu          | rreatly area't any Discretionary Grant applications created.                         |                                   |                                     |                                    |           |                |
| Competitive G     | rant                                                                                 |                                   |                                     |                                    |           |                |
| There cu          | rreatly aren't any Competitive Grant applications created.                           |                                   |                                     |                                    |           |                |
| Payments Only     |                                                                                      |                                   |                                     |                                    |           |                |
| There cu          | rrently aren't any Payments Only applications created.                               |                                   |                                     |                                    |           |                |
| Maintenance of    | fEffort                                                                              |                                   |                                     |                                    |           |                |
| There cu          | rreatly area't any Maintenance of Effort applications created.                       |                                   |                                     |                                    |           |                |
| Non Funded        |                                                                                      |                                   |                                     |                                    |           |                |
| There cu          | rrently aren't any Non Funded applications created.                                  |                                   |                                     |                                    |           |                |
| D Arailable       |                                                                                      |                                   |                                     |                                    |           |                |
| Central Data      |                                                                                      |                                   |                                     |                                    |           |                |
| There cu          | rreatly area't any Central Data applications available.                              |                                   |                                     |                                    |           |                |
| Formula Gran      | £                                                                                    |                                   |                                     |                                    |           |                |
| There ex          | rrently aren't any Formula Grant applications available.                             |                                   |                                     |                                    |           |                |
| Discretionary     | Grant                                                                                |                                   |                                     |                                    |           |                |
| There cu          | rrently aren't any Discretionary Grant applications available.                       |                                   |                                     |                                    |           |                |
| Competitive G     | rant                                                                                 |                                   |                                     |                                    |           |                |
| There cu          | rreatly aren't any Competitive Grant applications available.                         |                                   |                                     |                                    |           |                |
| Maintenance of    | d Effort                                                                             |                                   |                                     |                                    |           |                |
| There cu          | rrently aren't any Maintenance of Effort applications available.                     |                                   |                                     |                                    |           |                |
| Non Funded        |                                                                                      |                                   |                                     |                                    |           |                |
| There cu          | rendly area't any Non Funded applications available.                                 |                                   |                                     |                                    |           |                |
| Summer Designment |                                                                                      |                                   |                                     |                                    |           |                |

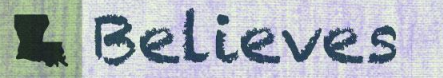

### **Getting to MOE Assurances**

From the GMS Access Select Page
 1. Click Open next to LEA Central Data
 2. Click "Assurances tab"

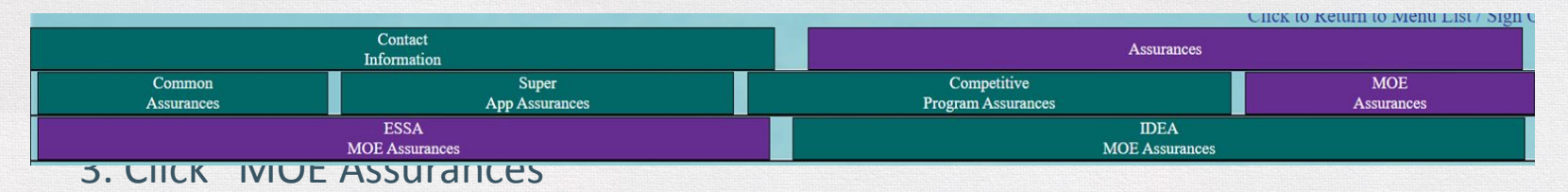

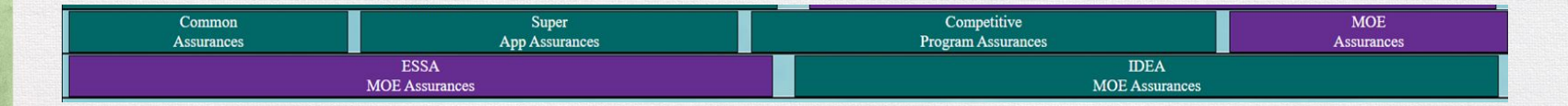

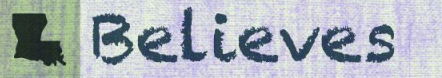

### **Complete MOE Assurances**

- Select ESSA and IDEA MOE tabs.
- Check box to agree to data.
- Select Legal Entity Agrees button to save.

| Application:<br>Cycle:                                                                             | 2022-2023 LEA Central Data - 00-<br>Original Application                                                                                                    |                                                                                                    | Project Period: 10/1/2021 - 6/30/2023                                                                                                    | Printer-Frien<br>Click to Return to Sponsior Sel<br>Click to Return to GMS Access Select P<br>Click to Return to Menu List / Sign ( |
|----------------------------------------------------------------------------------------------------|----------------------------------------------------------------------------------------------------|----------------------------------------------------------------------------------------------------|----------------------------------------------------------------------------------------------------|----------------------------------------------------------------------------------------------------|
|                                                                                                    | Contact<br>Information                                                                                                    |                                                                                                    |                                                                                                    | Assurances                                                                                                    |
|                                                                                                    | Common<br>Assurances                                                                                                    | Super<br>App Assurances                                                                                                    | Competitive<br>Program Assurances                                                                                                    | MOE<br>Assurances                                                                                                    |
|                                                                                                    | ESSA<br>MOE Asserted                                                                                                    | **                                                                                                    |                                                                                                    | IDEA<br>AOE Assurances                                                                                                    |
| ESSA MOE Certifica                                                                                 | ations and Assurances                                                                                                    |                                                                                                    |                                                                                                    | Click for Isstruction                                                                                                    |
| By checking                                                                                        | g this box, the applicant hereby certifies that he or she has read, under                                                                                                    | stood and will comply with the assurances listed below, as applicable                                                                                                    | to the program(s) for which funding is requested.                                                                                                    |                                                                                                    |
| ESSA Maintenance of<br>or the aggregate exper<br>We certify that the FY<br>We understand that if I | Effert is met when an LEA demonstrates state and local fands ex<br>aditure of state and local funds.<br>2019-2020 and FV 2020-2021 data represented in the<br>ESSA Maintenance of Effort is not met, the applicable program finds | pended during the first preceding year (FY 2020-2021 ) is a<br>calculations for the FY 2022-2023 ESSA Maintenance of Eff<br>will be reduced by the exact proportion in which our LEA fails to mo | equal to or greater than 90% of state and local funds expended during the second precedin<br>ort Verification are complete and accurate to the best of our knowledge<br>set the 90% requirement. | g year (FY 2019-2020 ), either by the combined fiscal effort per student                                                            |
| The authorized represes                                                                            | ntative of the applicant certifies that he or she has read, understands, a                                                                                                    | nd agrees with the above stated certifications and assurances.                                                                                                    |                                                                                                    |                                                                                                    |
| The assurances were ful                                                                            | By agreed to on this date:                                                                                                    |                                                                                                    |                                                                                                    |                                                                                                    |
| These assurances have t                                                                            | been agreed to by:                                                                                                    |                                                                                                    |                                                                                                    |                                                                                                    |
| * Each submission of ou                                                                            | w MOE Verification serves as a re-certification of the expenditures on                                                                                                    | d data reported.                                                                                                    |                                                                                                    |                                                                                                    |
|                                                                                                    |                                                                                                    |                                                                                                    |                                                                                                    |                                                                                                    |
|                                                                                                    |                                                                                                    |                                                                                                    |                                                                                                    |                                                                                                    |

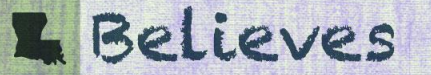

### **Creating MOE**

 Once authorize user selects "Legal Entity Agrees" button to save, return to the GMS Access/Select Page (top right corner of the screen).

> LEA Central Data → Printer-Friendly Click to Return to GMS Access/Select Page Click to Return to Menu List / Sign Out

Scroll down until you see Maintenance of Effort
 Next to ESSA MOE Verification select "Create"

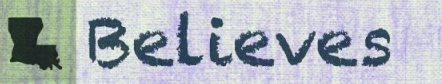

### **Complete MOE Assurances**

#### Create MOE application

| Select Fiscal Year: 2023 ¥                                                       |                                               | Click to view                                                                                                  | Funding Summary             |        |       |         |                |                    |
|----------------------------------------------------------------------------------|-----------------------------------------------|----------------------------------------------------------------------------------------------------|-----------------------------|--------|-------|---------|----------------|--------------------|
| Created                                                                          |                                               |                                                                                                    |                             |        |       |         |                |                    |
| ntral Data NOTE: Before a new year application will be smallable, you MUST compl | lete the contact information (LEA Central and | related program), and agree to assurances                                                                      | (Common and related program | 21.    |       |         |                |                    |
| Application Name                                                                 | Revision                                      | Status                                                                                                    | Data                        |        |       | Actions |                |                    |
| LEA Central Data                                                                 | Original Application 🛩                        | Created                                                                                                    |                             | Open   |       |         |                |                    |
| emula Grant                                                                      |                                               |                                                                                                    |                             |        |       |         |                |                    |
| Application Name                                                                 | Revision                                      | Status                                                                                                    | Date                        |        |       | Actions |                |                    |
| Super App                                                                        | Amendment 1 👻                                 | Not Submitted                                                                                                  |                             | Open   | Amenő |         | Review Summary | Delete Application |
| scretionary Grant                                                                |                                               |                                                                                                    |                             |        |       |         |                |                    |
| There currently aren't any Discretionary Grant applications created.             |                                               |                                                                                                    |                             |        |       |         |                |                    |
| mpetitive Grant                                                                  |                                               |                                                                                                    |                             |        |       |         |                |                    |
| Application Name                                                                 | Revision                                      | States                                                                                                    | Date                        |        |       | Actions |                |                    |
| Early Childhood Consolidated Application                                         | Original Application 🛩                        | Not Submitted                                                                                                  |                             | Open 🔤 | Amend |         | Review Summary | Delete Application |
| yments Only                                                                      | Contraction of the second second second       |                                                                                                    |                             |        |       |         |                |                    |
| There currently aren't say Payments Only applications created.                   |                                               |                                                                                                    |                             |        |       |         |                |                    |
| aintenance of Effort                                                             |                                               |                                                                                                    |                             |        |       |         |                |                    |
| There currently aren't any Maintenance of Effort applications created.           |                                               |                                                                                                    |                             |        |       |         |                |                    |
| n Funded                                                                         |                                               |                                                                                                    |                             |        |       |         |                |                    |
| There currently aren't any Non Funded applications created.                      |                                               |                                                                                                    |                             |        |       |         |                |                    |
| Available                                                                        |                                               |                                                                                                    |                             |        |       |         |                |                    |
| ntral Data                                                                       |                                               |                                                                                                    |                             |        |       |         |                |                    |
| There currently aren't any Central Data applications available.                  |                                               |                                                                                                    |                             |        |       |         |                |                    |
| rmula Grant                                                                      |                                               |                                                                                                    |                             |        |       |         |                |                    |
| There currently aren't any Formula Grant applications available.                 |                                               |                                                                                                    |                             |        |       |         |                |                    |
| cretionary Grant                                                                 |                                               |                                                                                                    |                             |        |       |         |                |                    |
| There currently aren't any Discretionary Grant applications available.           |                                               |                                                                                                    |                             |        |       |         |                |                    |
| mpetitike Grant                                                                  |                                               |                                                                                                    |                             |        |       |         |                |                    |
| There currently aren't any Competitive Grant applications available.             |                                               | and a second second second second second second second second second second second second second second second |                             |        |       |         |                |                    |
| aintenance of Effort                                                             |                                               |                                                                                                    |                             |        |       |         |                |                    |
| ESSA MOE Verification                                                            |                                               | Submissions due by 7/15/2022                                                                                   |                             |        |       |         |                | Create             |
| a Funded                                                                         |                                               |                                                                                                    |                             |        |       |         |                |                    |
| The second second second second second second second second second second second |                                               |                                                                                                    |                             |        |       |         |                |                    |

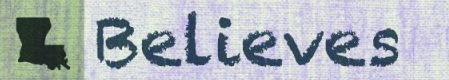

### Start Review and submission process.

- Overview of MOE
- Program Specific tab

| Application:<br>Cycle:          | 2022-2023 ESSA-Ma<br>Original Application                                                                                            | untenance of Effort                                                                                                    |                                                                                                    | Printer-Friend<br>Click to Return to GMS Access Select Pa<br>Click to Return to Menu List / Sign O                                                           |                                                                                                    |                                                             |
|---------------------------------|----------------------------------------------------------------------------------------------------|----------------------------------------------------------------------------------------------------|----------------------------------------------------------------------------------------------------|----------------------------------------------------------------------------------------------------|----------------------------------------------------------------------------------------------------|-------------------------------------------------------------|
|                                 | Oreniew                                                                                                    | Program<br>Specific                                                                                                    | Subeat                                                                                                    | LDE<br>Adjuniments                                                                                                    | Page_Lock<br>Control                                                                                                    | Application<br>Print                                        |
| ESSA MOE V                      | erification Overview                                                                                                    |                                                                                                    |                                                                                                    |                                                                                                    |                                                                                                    | And Shakes                                                  |
| Program:                        | ESSA MOE Verdication                                                                                                    |                                                                                                    |                                                                                                    |                                                                                                    |                                                                                                    |                                                             |
| Purpose:                        | LEAs are required to show annually that the<br>receipt of a substantially approvable grant                                           | hey have met the Maintenance of Effort requirements<br>application and the Maintenance of Effort require                                                       | ent in order to be eligible for federal grant funds. Ap<br>ment has been met                                                                                         | proval of Maintenance of Effort is part of the business process                                                                                              | a for obligation of federal grant funds; therefore, LEAs may not obl                                                                         | igate fands until LDOE 11 in                                |
| ESSA:                           | An LEA receiving funds under an applical<br>focal year was not less than 90 percent of<br>of the most recent data available from the | ble program, may receive its full allocation of fun-<br>the combined flucal effort per student or the aggre<br>AFR is used for comparison. If the LEA has com- | is only if the SEA finds that either the combined fisc<br>gate expenditures for the second preceding fiscal ye<br>plied with AFR requirements, then the MOE calculat | al effort per student or the aggregate expenditures of State au<br>1. The Maintenance of Effort calculation is a direct result of<br>ion is presumed correct | d local funds with respect to the provision of free public education is<br>previously reported Annual Financial Report data submitted by the | in the LEA for the preceding<br>LEAs. Two consecutive years |
| Legislation<br>and<br>Guidance: | Found in Subpart 2 - Other Provisions Sec                                                                                            | tion 5321 of the ESEA https://www.2.ed.gov/doc                                                                                                    | umetti visa ast of 1963 pdf                                                                                                    |                                                                                                    |                                                                                                    |                                                             |

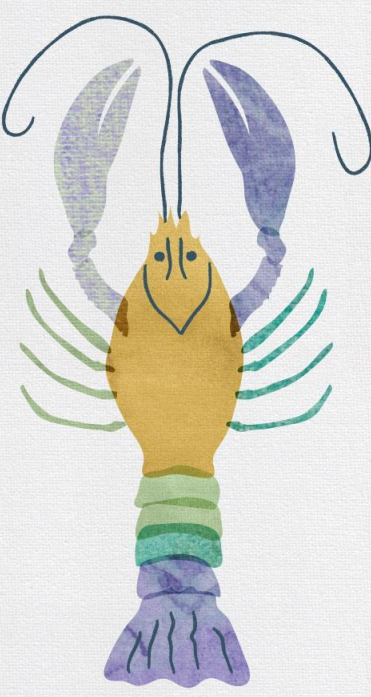

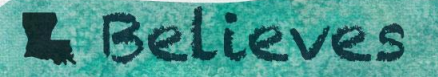

### **ESSA DATA**

• Select "Program Specific" to begin reviewing your data.

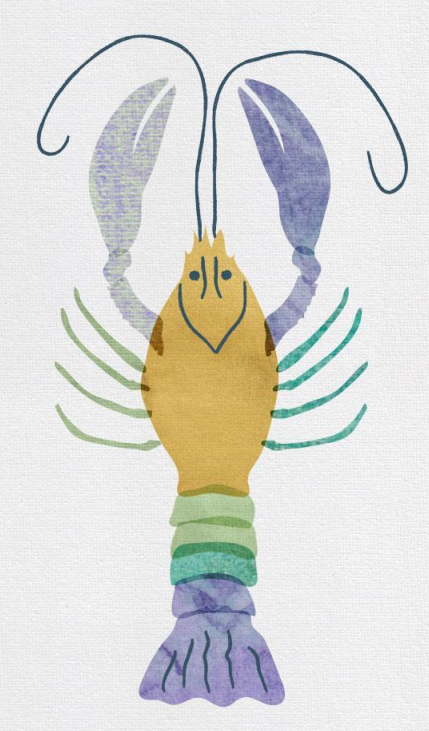

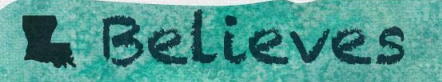

### **ESSA Calculation of data exported and Pre-populated from AFR**

#### Review data and save page.

|                        | Oversiew                                                                                                    | Program<br>Specific                                                                | Salvait                                                                                                    | LDE<br>Adjustmen                           |                                                                 | Page_Lock<br>Control                               | Applicatio                         |
|------------------------|----------------------------------------------------------------------------------------------------|------------------------------------------------------------------------------------|----------------------------------------------------------------------------------------------------|--------------------------------------------|-----------------------------------------------------------------|----------------------------------------------------|------------------------------------|
| 2                      | Ā                                                                                                    | ESSA<br>anal MOE Verdication                                                       |                                                                                                    | ESSA<br>MOE Adjuntante                     |                                                                 | Fiead E                                            | ESSA<br>Bort Per Papil             |
| Annual MOE Verif       | kation                                                                                                    |                                                                                    |                                                                                                    |                                            |                                                                 |                                                    | a                                  |
| NOTE: The Save le      | attan must be selected in order fo                                                                                                    | or the verification of expenditures to be calculated                               | and saved.                                                                                                    |                                            |                                                                 |                                                    |                                    |
|                        |                                                                                                    |                                                                                    |                                                                                                    |                                            | AFR EXPENDITURE                                                 | AMOUNTS                                            |                                    |
|                        | EXPENDITURE DESCRIP                                                                                                    | PTION                                                                              | KPC                                                                                                    | AFR COLUMN                                 | FY 2019-2020                                                    | FY 2020-2021                                       |                                    |
| A.                     | TOTAL ALL EXPENDITUR                                                                                                    | 13                                                                                 | 50400                                                                                                    | 10 (Total)                                 | 42,914,038                                                      | 45,280,922                                         |                                    |
| В.                     | LESS DEBT SERVICE                                                                                                    |                                                                                    | 50850                                                                                                    | 10 (Total)                                 | 2,585,669                                                       | 2,653,253                                          |                                    |
| c                      | LESS FACILITIES CONST                                                                                                    | IRUCTION                                                                           | 29960                                                                                                    | 10 (Total)                                 | 5,820,676                                                       | 3,091,173                                          |                                    |
| D.                     | LESS COMMUNITY SERV                                                                                                    | VICE                                                                               | 49200                                                                                                    | 10 (Total)                                 | 30,130                                                          | 22,350                                             |                                    |
| E                      | LESS REVENUE FROM F                                                                                                    | EDERAL SOURCES                                                                     | 14900                                                                                                    | 586                                        | 1,939,977                                                       | 2,909,736                                          |                                    |
| T.                     | TOTAL EXPENDITURES F                                                                                                    | ROM NON FEDERAL SOURCES                                                            |                                                                                                    |                                            |                                                                 |                                                    |                                    |
|                        | ADJUSTED MOE REQUIRI<br>When MOE is not met in a pr<br>determining MOE in subsequ                                                                                                    | ED AMOUNT<br>rier year, the prior year's required amount is used as i<br>ant years | the base amount for                                                                                                    |                                            | 34,790,831                                                      |                                                    |                                    |
| 0.                     | What percentage of 2019-20                                                                                                    | 020 expenditures are the 2020-2021 ex                                              | penditures?                                                                                                    |                                            | N                                                               | 72                                                 |                                    |
| The second second      | ARE FY 2020-2021 T                                                                                                    | TOTAL EXPENDITURES (LINE F) > or = 90% O                                           | F FY 2019-2020 TOTAL EXPENS                                                                                                    | ETURES (LENE G)?                           | Ves No NA C                                                     |                                                    |                                    |
| Uploaded Files         | upload supporting information 85<br>or of unsaved data<br>one File No file chosen                                                                                                    | ies - Allorenhlie fille types are Microsoft Wood ( doo: do                         | on) and Adobe PDF. Files must be less that                                                                                                    | s 100dB (10,0009GB) is size and the file   | name should not include special characters (), e. $\pi_{\rm c}$ | S, N etc. ). Attempting to upload a file that does | not comply with these restrictions |
| No files are currently | uploaded for this page.                                                                                                    |                                                                                    |                                                                                                    |                                            |                                                                 |                                                    |                                    |
|                        | al and a state of the state of the state of |                                                                                    | Construction of the local division of the local division of the lo | COLOR OF CREATING                          |                                                                 |                                                    |                                    |
| Delete Selected Files  |                                                                                                    |                                                                                    |                                                                                                    | Provincial Provincial                      |                                                                 |                                                    |                                    |
|                        |                                                                                                    |                                                                                    |                                                                                                    | Reality Builty                             |                                                                 |                                                    |                                    |
|                        |                                                                                                    | ·····································                                              |                                                                                                    | Stephenic Contractor Contractor Contractor |                                                                 |                                                    |                                    |

### **ESSA Annual MOE Verification Tab**

- This page will display pre populated AFR data by KPC.
- Verify data and click save

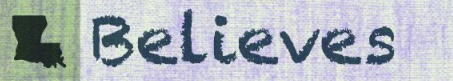

### **Adjustments to ESSA MOE**

- Possible reason for adjustments:
  - Corrections made to AFR data after it has been submitted
  - Adjustments may have been determined during single audit (Comprehensive Annual Financial Report)
  - If the independent auditor determines through their audit that a reporting error occurred in one of the key punch codes used to calculate MOE, maintain documentation of that error to substantiate adjusting your expenditures for the MOE calculation
- If adjustments are made enter comments and upload supporting documentation

# L Believes

### **Adjustments to AFR Data**

- Enter adjustment amount
- Enter comment and upload supporting documentation
- Calculate and save page

| ppdication:<br>ycle:<br>he page kan not been nevel<br>recent<br>Early of Austrification Com<br>Uploaded Film are require | 2022-2023 ESSA-Maintenance of Effort<br>Original Application<br>d due to the following errors:<br>maint is required of any anomalis are entered in the Adjusted Associatis fields<br>el d'any extraors are entered in the Adjusted Associatis fields. |          |                  |              | Project Period:       | 7/1/2022 - 6/30/20 | 23                   |          | Click to Re<br>Click t | Printer-J<br>turn to GMS Access Sele<br>o Return to Mensi List / S |  |
|----------------------------------------------------------------------------------------------------|----------------------------------------------------------------------------------------------------|----------|------------------|--------------|-----------------------|--------------------|----------------------|----------|------------------------|--------------------------------------------------------------------|--|
| Ovieni                                                                                                    | see Program<br>Specific<br>ESSA<br>Armed DES Nordicates                                                                                                    | \$       | ***              |              | LDE<br>softweets<br>A |                    | Page_Lock<br>Control |          | Application<br>Prior   |                                                                    |  |
| MOE Adjustments                                                                                                    |                                                                                                    |          |                  |              |                       |                    |                      |          |                        | Click for Instructions                                             |  |
| E.                                                                                                    |                                                                                                    | 1        | r 7              | AFR EXPENDIT | RE AMOUNTS            | AD                 | ADJUSTED AMOUNTS     |          |                        | ADJUSTED TOTALS                                                    |  |
| EXPENDITURE DI                                                                                                    | ESCRIPTION                                                                                                    | KPC      | AFR COLUMN       | FY 2019-2020 | FY 2020-2021          | FY 2019-2020       | FY 2020-20           | 11 F1    | 2019-2020              | FY 2020-2021                                                       |  |
| A TOTAL ALL EXPEN                                                                                                    | NDITURES                                                                                                    | 50900    | 10 (Total)       | 42,914,031   | 45,280,922            |                    |                      | -280,922 | 42,914,038             | 45,000,000                                                         |  |
| B. LESS DEBT SERV                                                                                                    | 3CE                                                                                                    | 50850    | 10 (Total)       | 2,585,669    | 2,653,253             |                    |                      |          | 2,585,669              | 2,653,253                                                          |  |
| C. LESS FACILITIES                                                                                                    | CONSTRUCTION                                                                                                    | 49960    | 10 (Total)       | 5,820,676    | 5,091,173             | 11                 |                      |          | 5,820,876              | 5,091,173                                                          |  |
| D LESS COMMUNIT                                                                                                    | TY SERVICE                                                                                                    | 49200    | 10 (Total)       | 30,130       | 22,330                |                    |                      |          | 30,130                 | 22,350                                                             |  |
| E LESS REVENUE F                                                                                                    | FROM FEDERAL SOURCES                                                                                                    | 14900    | 5&6              | 1,939,977    | 2,909,736             |                    |                      |          | 1,939,977              | 2,909,736                                                          |  |
| F. TOTAL EXPENDIT                                                                                                    | URES FROM NON FEDERAL SOURCES                                                                                                    |          |                  | 32,537,586   | 34,604,410            |                    |                      |          | 32,537,586             | 34,323,488                                                         |  |
| ADJUSTED MOE R<br>When MOE is not me<br>determining MOE in                                                               | EQUBED AMOUNT<br>of in a prior year; the prior year's required amount is used as the base amound for<br>radioguent years                                                                                                    |          |                  | 34,730,831   |                       |                    |                      |          |                        |                                                                    |  |
| O. What percentage of                                                                                                    | f 2019-2020 expenditures are the 2020-2021 expenditures?                                                                                                    |          |                  | 99.54        |                       |                    |                      |          |                        |                                                                    |  |
| ARE FY 2020-2021                                                                                                    | TOTAL EXPENDITURES (LINE F) > OR = 90% OF FY 2019-2020                                                                                                    | TOTAL EX | PENDITURES (LINE | G)?          |                       | Yes No N           | A O MOE Met          |          |                        |                                                                    |  |

Adjustment Justification Comment: (0 of 2000 maximum characters used

Finne upload supporting information files. Allowshile file types are Minersoft Wirel ( doc' docs) and Adobe PDF. Files must be less than 105B (10.000KB) in size and the file name should not include special characters (i.e. 4, 5, % etc.). Attempting to upload a file that does not comply with these restrictions will result in seven and too of unamend data.

Choose File No file choose

L Believes

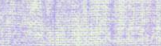

### **Adjustments to AFR Data**

| eation: 2022-2023 ESSA-Mannenance of Effort<br>e: Original Application                                                                                                    |                   |                         | Click to R<br>Click             | Printer-<br>Click to Return to GMS Access Se<br>Click to Return to Menu List |                                   |                                      |                                      |                               |
|----------------------------------------------------------------------------------------------------|-------------------|-------------------------|---------------------------------|------------------------------------------------------------------------------|-----------------------------------|--------------------------------------|--------------------------------------|-------------------------------|
| Overview Pregram<br>Specific                                                                                                    |                   | isteat                  |                                 | LDE.<br>Ajartesenta                                                          |                                   | Page_Lock<br>Control                 |                                      | Application<br>Print          |
| ESSA<br>Annual MOE Verification                                                                                                    |                   |                         | ES MOE A4                       | SA<br>putarata                                                               |                                   |                                      | ESSA<br>Fiscal Effort Per Pupil      |                               |
| E. Adjustments                                                                                                    |                   |                         |                                 |                                                                              |                                   | -                                    |                                      | Click for Instruction         |
|                                                                                                    | 1                 | AFR EXPENDIT            | URE AMOUNTS                     | ADJUST                                                                       | ED AMOUNTS                        | ADRISTER                             | TOTALS                               |                               |
| EXPENDITURE DESCRIPTION                                                                                                    | KPC               | AFR COLUMN              | FY 2019-2020                    | FY 2020-2021                                                                 | FY 2019-2020                      | FY 2020-2021                         | FY 2029-2020                         | FY 2020-2021                  |
| TOTAL ALL EXPENDITURES                                                                                                    | 50900             | 10 (Tetal)              | 42,914,038                      | 45,280,922                                                                   |                                   | -210.922                             | 42,914,038                           | 45,000,                       |
| LESS: DEBT SERVICE                                                                                                    | 30850             | 10 (Total)              | 2,585,669                       | 2,653,253                                                                    |                                   |                                      | 2,585,669                            | 2,653                         |
| LESS: FACILITIES CONSTRUCTION                                                                                                    | 49960             | 10 (Total)              | 5,820,616                       | 5,091,173                                                                    |                                   |                                      | 5,820,676                            | 5,091                         |
| LESS: COMMUNITY SERVICE                                                                                                    | 49200             | 10 (Tetal)              | 30,130                          | 22,350                                                                       |                                   |                                      | 30,130                               | 22                            |
| LESS: REVENUE FROM FEDERAL SOURCES                                                                                                    | 14900             | 346                     | 1,939,977                       | 2,909,736                                                                    |                                   |                                      | 1,939,977                            | 2,909                         |
| TOTAL EXPENDITURES FROM NON FEDERAL SOURCES                                                                                                    |                   | -                       | 32,537,506                      | 34,604,410                                                                   |                                   |                                      | 32,537,596                           | 34,323                        |
| ADJUSTED MOE REQUIRED AMOUNT<br>Then MOE is not mar in a prior year; the prior year's required amount is used as the base amount for<br>determining MOE is subsequent years.                                                                                                    |                   |                         | 34,790,891                      |                                                                              |                                   |                                      |                                      |                               |
| What necessary of 2019-2020 assessment are the 2020-2021 assessment in the                                                                                                    | _                 |                         | 00 %                            |                                                                              |                                   |                                      |                                      | <u>.</u>                      |
| ARE EVANA AND TOTAL EXPENDITURE OF IN TAXABLE AND AND                                                                                                    | TOTAL EX          | PENDITI PES A INF       | 62                              |                                                                              |                                   | NOFM                                 |                                      |                               |
| Interest Joshflostion Commerce: (35 of 2000 maximum characters used)<br>reset amount of expenditures based on audit review.<br>Please upload supporting information files. Allowable file types are Macrosoft Word (doc<br>errors and loss of maximed data                                                                                                    | docs) and Adobe J | PDF. Files must be less | than 10MB (10,000KB) in size at | nd the file name should not inclu                                            | ode special characters (i.e. 4, 5 | i, % etc.). Attempting to upload a f | file that does not comply with these | e restrictions will result in |
| Choose File No file chosen                                                                                                    |                   |                         |                                 |                                                                              |                                   |                                      |                                      |                               |
| aded Files                                                                                                    |                   |                         |                                 |                                                                              |                                   |                                      |                                      |                               |
|                                                                                                    |                   |                         |                                 |                                                                              |                                   |                                      |                                      |                               |
| the second second s |                   |                         |                                 |                                                                              |                                   |                                      |                                      |                               |
| 007.Mannesance of Effort Quick Guide for agent there in 2018-20220608037940-4007ar doox                                                                                                    |                   |                         |                                 |                                                                              |                                   |                                      |                                      |                               |
| 0073/datatesance of Effinit Quick. Guide for Agree stars in 2018-30220100019949-4007 ar door<br>ar 2018-302201                                                                                                    |                   |                         |                                 |                                                                              |                                   |                                      | 1                                    |                               |
| 0013-Sandrance of Effort Quick Guide for agent stern in 2018-20220600033940-400 for door.                                                                                                    |                   |                         | Calculate Totals 3              | an Tay                                                                       |                                   |                                      |                                      |                               |
| 000-Maantenance of Effort Quick Grade for Agent steen in 2018-20220000033940-400 for door.                                                                                                    |                   |                         | Calculate Totals 2              | ana Tagu                                                                     |                                   |                                      |                                      |                               |
| NO Alexandranece of Effort Quick. Guide for approximent in 2018-20220000013940-407 for door.                                                                                                    |                   |                         | Calculation Totality            | int Fage                                                                     |                                   |                                      |                                      |                               |

#### Review student counts and save page.

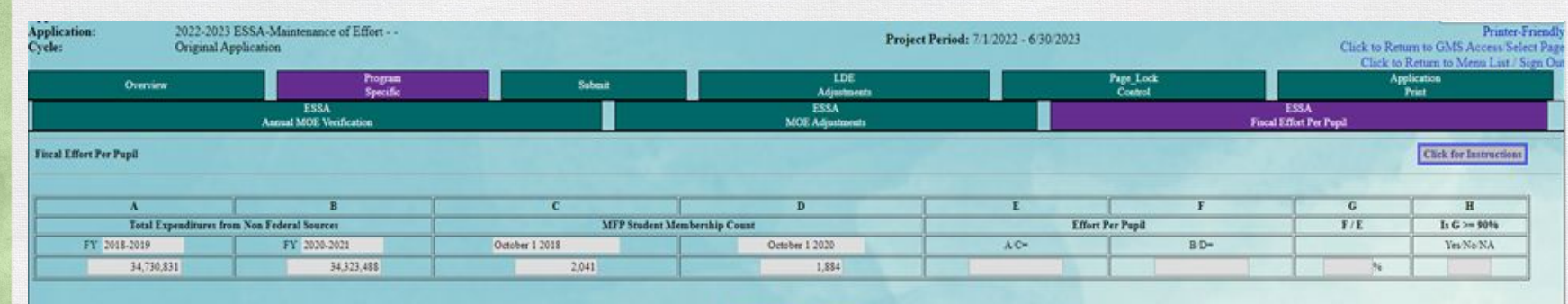

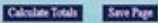

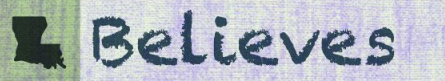

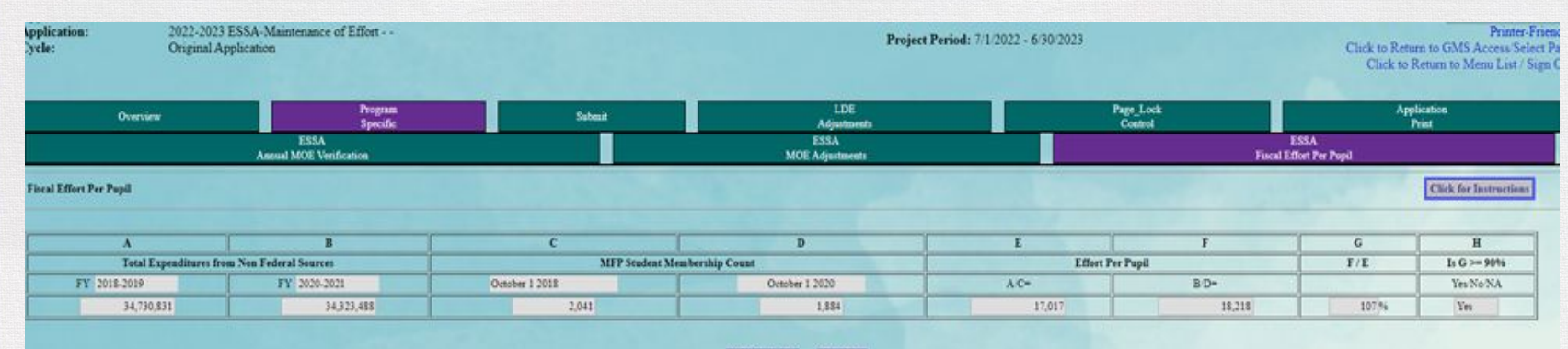

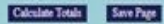

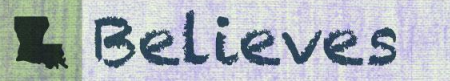

- Once data is verified save the page.
- A "Yes" or "No" will appear in Column H.

Note: The ESSA MOE verification requirement can be met in aggregate of expenditure data or by Fiscal Effort Per Pupil.

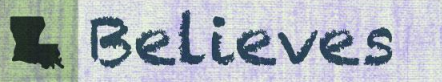

#### Select Submit tab.

#### Run consistency check and Submit to LDOE

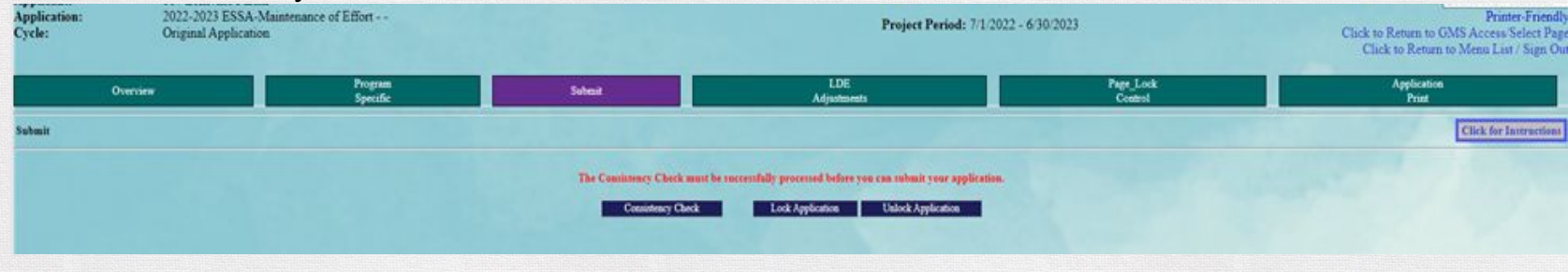

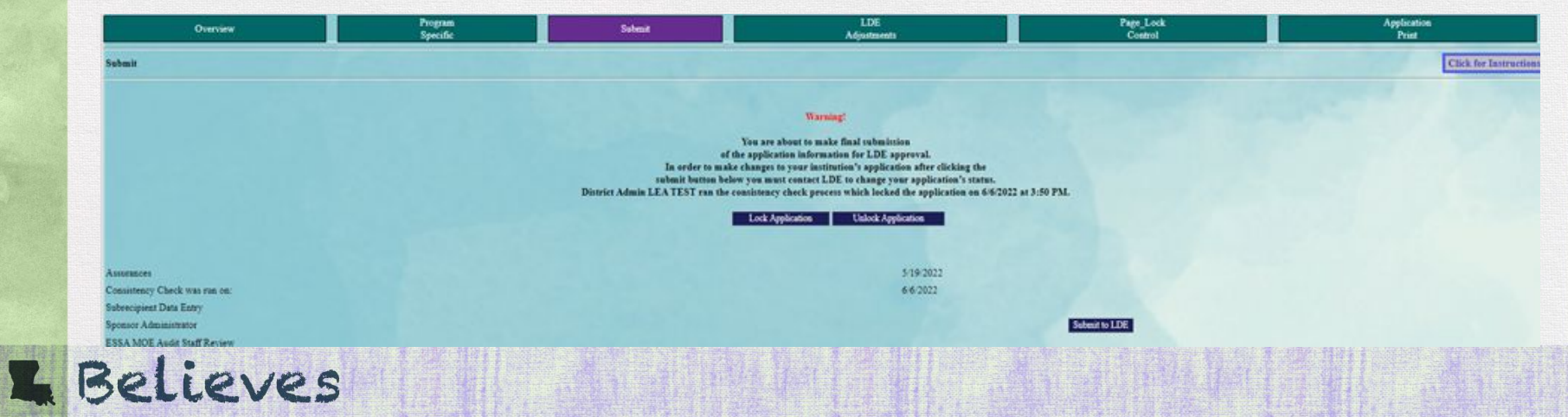

# **IDEA Maintenance of Effort - Two Tests**

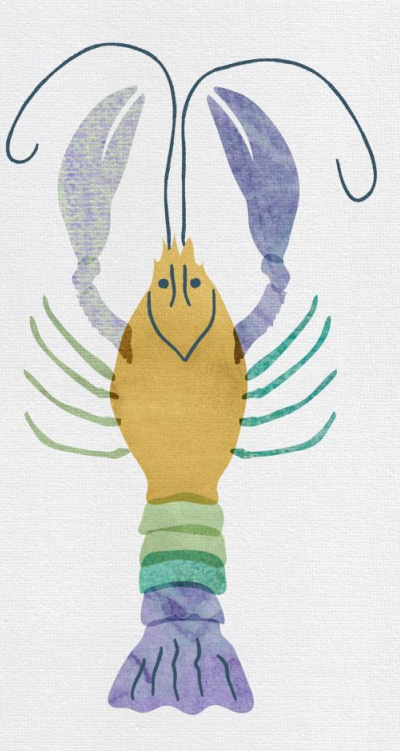

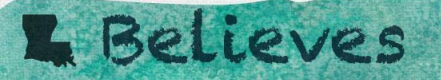

# **IDEA Confirmation and Verification**

Two Separate Tests in eGMS

- Confirmation Compliance standard
  - Compares actual expenditures from most recent AFR submission.
  - Confirms that the LEA has complied with the required level of spending.
- Verification Eligibility standard
  - Compares most recent AFR data to budget data for the upcoming grant year.
  - Verifies that the LEA is eligible to receive IDEA Part B grant funds.

Total expenditures must meet or exceed a prior year amount in both tests.

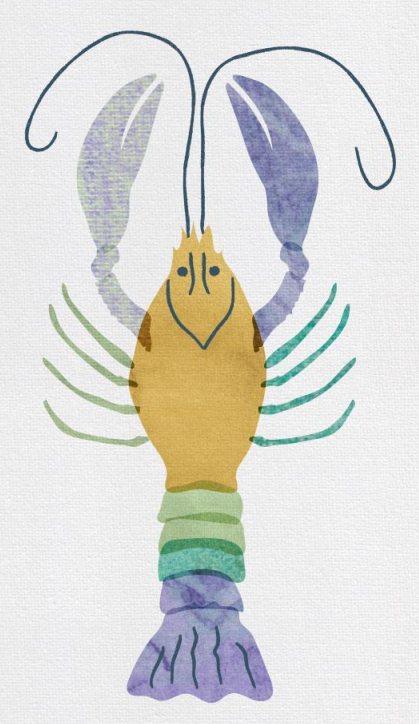

# **IDEA Confirmation and Verification**

• Four (4) Methods to meet MOE requirements for IDEA:

- 1. State and local total expenditures
- 2. State and local per pupil effort
- 3. Local only fund expenditures
- 4. Local only funds per pupil effort

Only one method is needed for compliance.

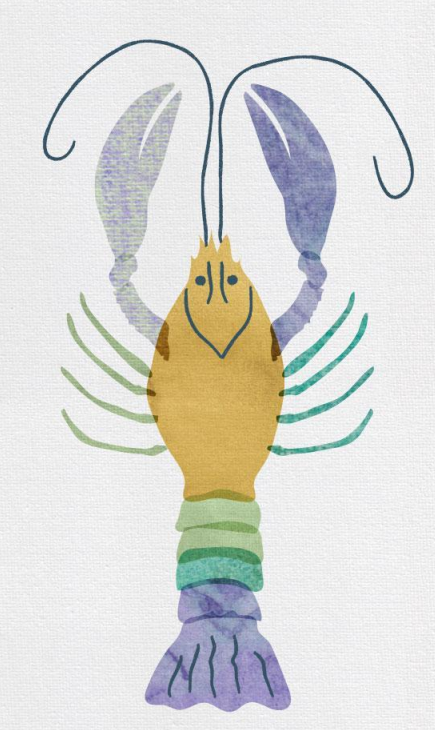

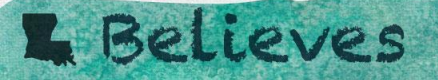

# **IDEA MOE Calculations**

#### **Failure to Meet IDEA MOE requirements**

- Confirmation Compliance standard
  - LDOE may seek to recover funds from the LEA's non-federal sources (general fund) in the same amount in which an LEA failed to meet the requirement (not to exceed the grant award amount).
- Verification Eligibility standard
  - The LEA would not be eligible to receive any IDEA Part B grant funds for the budgeted grant year.

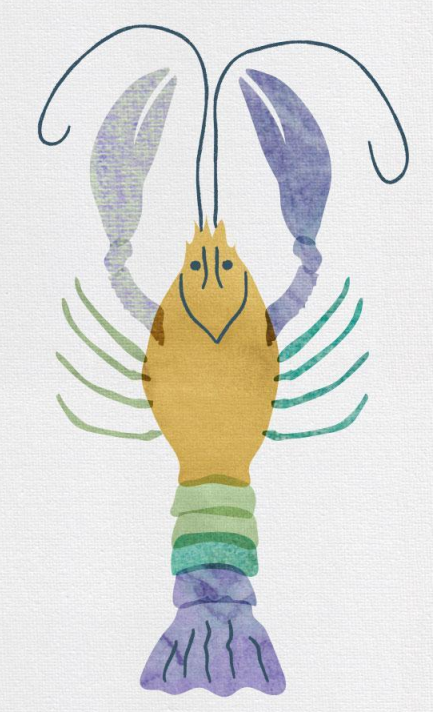

\*IDEA MOE does not have a waiver option

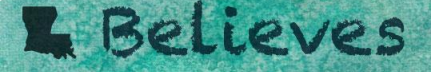

### **Most Important for MOE**

Tracking

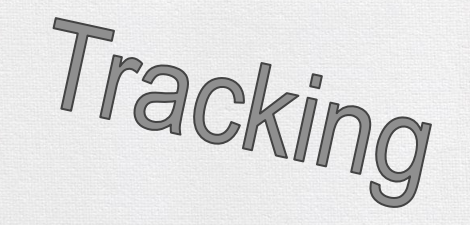

LEAs should make sure to track expenditures quarterly according to their budget to ensure that the LEA is on track to meet the required spending levels to meet MOE.

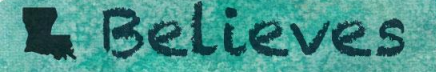

31

# IDEA Maintenance of Effort (MOE) -Submitting on eGMS

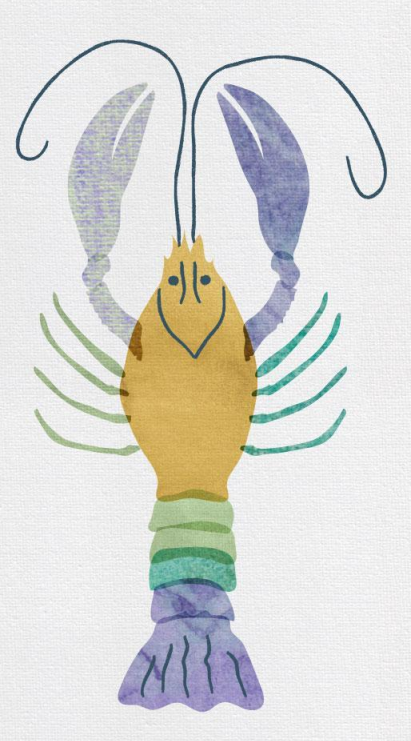

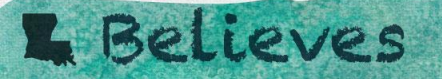

### **How is MOE Submitted for Review?**

MOE is submitted to the LDOE through an application in eGMS

- Two Seperate Applications:
  - IDEA MOE Confirmation
  - IDEA MOE Verification
- Application is open and (available from March June 30).

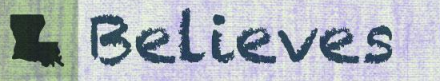

### What does IDEA MOE look like in eGMS?

First Steps - Access IDEA MOE Applications:

- Log in to eGMS and select GMS Access select (same as ESSA)
- Select <u>appropriate year</u> for application
  - Confirmation same year as most recent AFR submitted; this application should be available to create
  - Verification upcoming grant year starting July 1; this application becomes available when MOE assurance is completed (same as ESSA)

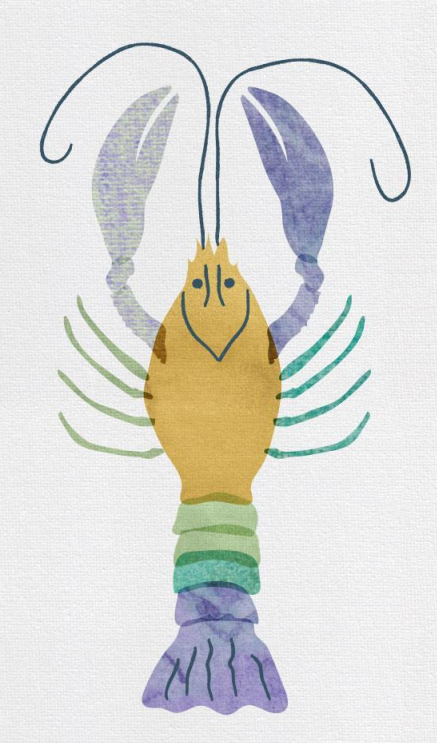

### What does IDEA MOE look like in eGMS?

- Open application to an Overview and then select Program Specific
- IDEA Confirmation will have pre-populated data for 2 years
- IDEA Verification will have pre-populated data for 1 year

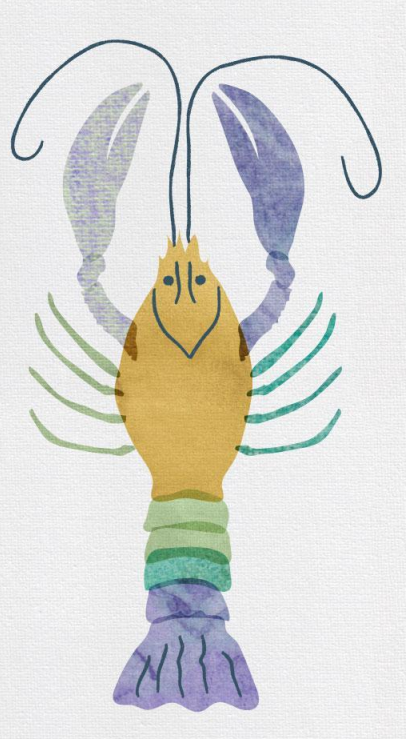

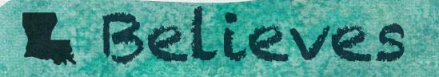

### **State and Local Expenditures PG1**

Enter Budgeted expenditures by KPC and save page (MOE Confirmation will have pre-populated data entered already)

| pplication:<br>ycle:                               | 2022-2023 IDEA MO<br>Original Application                             | DE Verification      | •                           | Pro                     | ject Period: 7/1/20               | 022 - 6/30/2023                    | Click to Return to<br>Click to Retur      | Printer-Fri<br>GMS Access/Select<br>m to Menu List / Sig |
|----------------------------------------------------|-----------------------------------------------------------------------|----------------------|-----------------------------|-------------------------|-----------------------------------|------------------------------------|-------------------------------------------|----------------------------------------------------------|
| Overview                                           | Program<br>Specific                                                   | Submit               | LDE<br>Adjustments          |                         | IDEA<br>MOE Verification E        | ligibility Status                  | Page_Lock<br>Control                      | Application<br>Print                                     |
| and Loca                                           | State<br>I Expenditures-PG1                                           | and Loca             | State<br>I Expenditures-PG2 | and Loc                 | State<br>al Fiscal Effort Per Puj | pil                                | State<br>and Local Exceptions/Flex Option | Local<br>Only Funds                                      |
| tate and Local H                                   | Expenditures - KPC 001593                                             | 0 through 0026915    |                             |                         |                                   |                                    |                                           | Click for Instructions                                   |
| OTE: The Save                                      | button must be selected in                                            | order for the confir | mation of expenditures to b | be calculated and s     | wed.                              |                                    |                                           |                                                          |
|                                                    |                                                                       |                      |                             |                         | ACTUAL<br>EXPENDITURE<br>AMOUNTS  | BUDGETED<br>EXPENDITURE<br>AMOUNTS |                                           |                                                          |
| EXPENDITU                                          | RE DESCRIPTION                                                        |                      |                             | KPC                     | FY 2020-2021                      | FY 2022-2023                       |                                           |                                                          |
| . General Fund                                     | <b>Expenditures for Special E</b>                                     | Education            |                             |                         |                                   |                                    |                                           |                                                          |
| A. Special Educa                                   | ation Programs                                                        |                      |                             |                         |                                   |                                    |                                           |                                                          |
| 1. Special Edi                                     | ucation Programs - Special N                                          | Veeds                |                             |                         |                                   |                                    |                                           |                                                          |
| a. Salaries -                                      | Special Education Programs                                            | s - Special Needs    |                             |                         |                                   |                                    |                                           |                                                          |
| (1) Teache                                         | ers .                                                                 |                      |                             | 0015930                 | 986,485                           |                                    |                                           |                                                          |
|                                                    | rofessionals (Aides)                                                  |                      |                             | 0015940                 | 482,898                           |                                    |                                           |                                                          |
| (2) Para-p                                         |                                                                       |                      |                             |                         |                                   |                                    |                                           |                                                          |
| (2) Para-p<br>(3) Substi                           | tute Teachers                                                         |                      |                             | 0015950                 | 5,308                             |                                    |                                           |                                                          |
| (2) Para-p<br>(3) Substi<br>(4) Other              | tute Teachers<br>Substitute/Temp. Employees                           |                      |                             | 0015950                 | 5,308                             |                                    |                                           |                                                          |
| (2) Para-p<br>(3) Substi<br>(4) Other<br>(5) Other | tute Teachers<br>Substitute/Temp. Employees<br>Instructional Salaries |                      |                             | 0015950 0015960 0015970 | 5,308<br>10,595<br>612            |                                    | -                                         |                                                          |

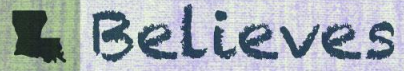
### State and Local Expenditure Pg. 1

#### **IDEA MOE Verification**

- Actual Expenditure Amounts First column of data pre-populated from the IDEA MOE Confirmation and/or AFR.
- Budgeted Expenditure Amounts Second column of data requires you to enter upcoming fiscal year <u>budgeted</u> (general fund) special education related expenses.
- This page must be saved to proceed to page 2!

### **L** Believes

### **State and Local Expenditures PG2**

Enter Budgeted expenditures by KPC and save page (MOE Confirmation will have pre-populated data entered already)

**L** Believes

| pplication:<br>Sycle:                              | 2022-2023 IDEA M<br>Original Application                 | IOE Verification<br>n                              |                                                                   |                                 | Project Period: 7/1/2               | 022 - 6/30/2023           | Click to Return to G<br>Click to Return t   | Printer-Frien<br>MS Access/Select P<br>to Menu List / Sign ( |
|----------------------------------------------------|----------------------------------------------------------|----------------------------------------------------|-------------------------------------------------------------------|---------------------------------|-------------------------------------|---------------------------|---------------------------------------------|--------------------------------------------------------------|
| te page has saved<br>arnings:<br>State and Local I | with the following warnin<br>expenditures Page 2 must be | igs (they will need to b<br>saved to bring over ch | e corrected to pass the consist<br>anges from State and Local Exp | tency check):<br>penditures Pag | e 1 and values to be recom          | puted. If exceptions have | been entered, State and Local Exceptions mu | ust also be re-saved.                                        |
| Overview                                           | Program<br>Specific                                      | Submit                                             | LDE<br>Adjustments                                                |                                 | IDE<br>MOE Verification 1           | A<br>Eligibility Status   | Page_Lock<br>Control                        | Application<br>Print                                         |
| and Loca                                           | State<br>I Expenditures-PG1                              | and Local                                          | State<br>Expenditures-PG2                                         | and                             | State<br>Local Fiscal Effort Per Pt | ıpil                      | State<br>and Local Exceptions/Flex Option   | Local<br>Only Funds                                          |
| DIE: The Save                                      | button must be selected i                                | n order for the confir                             | mation of expenditures to be                                      | calculated a                    | ACTUAL                              | BUDGETED                  | 1                                           |                                                              |
|                                                    |                                                          |                                                    |                                                                   |                                 | AMOUNTS                             | AMOUNTS                   |                                             |                                                              |
|                                                    | EXPENDITURE D                                            | ESCRIPTION                                         | К                                                                 | PC                              | FY 2020-2021                        | FY 2022-2023              |                                             |                                                              |
| I. Support Serv                                    | ices Programs                                            |                                                    |                                                                   |                                 |                                     |                           |                                             |                                                              |
| -                                                  | Pupil Support                                            | t Services                                         |                                                                   |                                 |                                     |                           |                                             |                                                              |
|                                                    | 4. Support Of Individual S                               | pecial Needs Students                              |                                                                   |                                 |                                     |                           |                                             |                                                              |
|                                                    | a. Sali                                                  | aries                                              |                                                                   |                                 |                                     |                           |                                             |                                                              |
| 1                                                  | (1) Supervisor (eg, A                                    | assistive Tech Super)                              | 002                                                               | 16965                           | 0                                   |                           |                                             |                                                              |
|                                                    | Alter and a second                                       | LINE CONTRACTOR                                    |                                                                   |                                 |                                     |                           |                                             |                                                              |

### **State and Local Expenditures PG2**

Enter comments and upload budget for support and save page (page requirements)

|       | (a) e acampie y accar e compensation               |         |           |           |
|-------|----------------------------------------------------|---------|-----------|-----------|
|       | (6) Workmen's Compensation                         | 0044330 | 0         |           |
|       | (7) Health Benefits (retirees)                     | 0044340 | 0         |           |
|       | (8) Sick Leave Severance Pay                       | 0044350 | 0         |           |
|       | (9) Annual Leave Severance Pay                     | 0044360 | 0         |           |
|       | (10) Other Employee Benefits                       | 0044370 | 0         | 400,000   |
|       | SUBTOTAL KPC 0015930 through 0026915               |         | 2,912,594 | 2,913,222 |
|       | SUBTOTAL KPC 0026965 through 0044370               |         | 264,441   | 400,000   |
|       | GRAND TOTAL Special Education Expenditures         |         | 3,177,035 | 3,313,222 |
| REPOR | NO FEDERAL FUNDS SHOULD BE INCLUDED IN THIS<br>RI. |         |           |           |

Comments. (4 of 2000 maximum characters used)

Please upload supporting information files. Allowable file types are Microsoft Word (.doc/.docx) and Adobe PDF. Files must be less than 10MB (10,000KB) in size and the file name should not include special characters (i.e. #, \$, % etc.). Attempting to upload a file that does not comply with these restrictions will result in errors and loss of unsaved data.

Calculate Tota

Save Page

Choose File No file chosen

#### Uploaded Files:

Upload

test

007-For Testing Purpose1-20220502085826-E007AR.docx

**Delete Selected Files** 

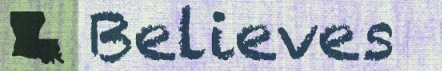

### **State and Local Fiscal Effort Per Pupil**

#### Totals have carried over and student counts are pre-populated - Save page

| cle: Original Application                          |                                                              |                                                          |                                                                | Project P                                    | eriod: 7/1/2022 - 6/30/2023             |                          | Click to Ret<br>Click to | urn to GMS Access/Select Pa<br>Return to Menu List / Sign C |
|----------------------------------------------------|--------------------------------------------------------------|----------------------------------------------------------|----------------------------------------------------------------|----------------------------------------------|-----------------------------------------|--------------------------|--------------------------|-------------------------------------------------------------|
| page has saved w<br>rnings:<br>State and Local Fis | ith the following warnings<br>cal Effort Per Pupil must be s | (they will need to be corr<br>naved to bring over change | ected to pass the consistency<br>a from State and Local Expend | check):<br>situres pages and values to be re | computed.                               |                          |                          |                                                             |
| Overview                                           | Program<br>Specific                                          | Submit                                                   | LDE<br>Adjustments                                             | мое                                          | IDEA<br>Verification Eligibility Status |                          | Page_Lock<br>Control     | Application<br>Print                                        |
| and Local                                          | State<br>Expenditures-PG1                                    | and Local                                                | State<br>Expenditures-PG2                                      | Sta<br>and Local Fiscal                      | te<br>Effort Per Pupil                  | Sta<br>and Local Excepti | te<br>ons/Flex Option    | Local<br>Only Funds                                         |
| ate and Local Fis                                  | cal Effort Per Pupil                                         |                                                          |                                                                |                                              |                                         |                          |                          | Click for Instructions                                      |
| -                                                  | A                                                            | В                                                        |                                                                | c                                            | D                                       | E                        |                          | F                                                           |
| Total Actual                                       | Expenditures                                                 | Total Budgeted Expend                                    | itures                                                         | SER Student Men                              | bership Count                           |                          | Effort Per               | Pupil                                                       |
| FY 2020-2                                          | 2021                                                         | FY 2022-2023                                             | 0                                                              | ctober 1 2020                                | October 1 2021                          | AC                       | -                        | B/D=                                                        |
|                                                    | 3,177,035                                                    | 3,313,22                                                 | 2                                                              | 266                                          | 277                                     |                          |                          |                                                             |
|                                                    |                                                              |                                                          |                                                                |                                              |                                         |                          |                          |                                                             |

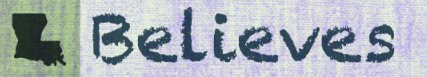

### **State and Local Fiscal Effort Per Pupil**

| ation: 2022-2023 IDEA MOE Verification<br>Original Application                   |                                                                     |                                            | Project F          | Project Period: 7/1/2022 - 6/30/2023   |                                         |                                           | Printer-Frie<br>Click to Return to GMS Access/Select<br>Click to Return to Menu List / Sign |                                             |  |
|----------------------------------------------------------------------------------|---------------------------------------------------------------------|--------------------------------------------|--------------------|----------------------------------------|-----------------------------------------|-------------------------------------------|---------------------------------------------------------------------------------------------|---------------------------------------------|--|
| Overview                                                                         | Program<br>Specific                                                 | Submit                                     | LDE<br>Adjustments | MOE                                    | IDEA<br>Verification Eligibility Status |                                           | Page_Lock<br>Control                                                                        | Application<br>Print                        |  |
| Stat                                                                             | State State<br>and Local Expenditures-PG1 and Local Expenditures-PG |                                            |                    | Sta                                    | ate                                     | State<br>and Local Exceptions/Flex Option |                                                                                             | Local<br>Only Funds                         |  |
| and Local Expe                                                                   | ffort Per Pupil                                                     | and Local                                  | Expenditures-PG2   | and Local Piscal                       | Effort Per Popul                        |                                           | epinous riex opinou                                                                         | Click for Instruction                       |  |
| and Local Expendent<br>and Local Fiscal Eff<br>A<br>Total Actual Expen           | ffort Per Pupil                                                     | B<br>Total Budgeted Expend                 | Expenditures-PG2   | C<br>SER Student Men                   | Effort Per Pupal                        |                                           | E<br>Effort Per Pu                                                                          | Click for Instructions<br>F                 |  |
| and Local Expen<br>nd Local Fiscal Ef<br>A<br>Total Actual Expen<br>FY 2020-2021 | ffort Per Pupil                                                     | B<br>Total Budgeted Expend<br>FY 2022-2023 | litures (          | C<br>SER Student Men<br>Detober 1 2020 | D<br>ubership Count<br>October 1 2021   |                                           | E Effort Per Pt                                                                             | Click for Instructions<br>F<br>spil<br>B·D= |  |

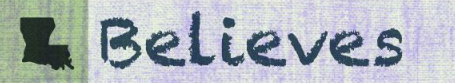

### **State and Local Effort Per Pupil**

- The per pupil calculation is determined by using the total actual expenditures and the total budgeted expenditures and the SER student membership count.
  - A (Total Actual Expenditures)/C (SER Student Membership Count = E (Effort per pupil)
  - B (Total Budgeted Expenditures) /D (SER Student Membership Count) = F (Effort per pupil)
- LEA does not enter any data on this page.
- This page must be saved to proceed!

### L Believes

### Things to know: Important Notes while in eGMS

- 1. Work from one tab to the next; save each page.
- 2. Data from one tab carries forward to the next; save each page.
- 3. Prepare documents for support to be ready for upload; save each page.
- 4. Clicking back to prior page(s) may delete current page data; save each page.
- 5. Anytime data is entered, the page requires comments and an upload for support; save each page.
- 6. Once a document is uploaded and saved, it cannot be removed. Upload new documents and include notes.
- 7. Save documents based on eGMS requirements (i.e. naming with special characters are not allowed auditors will not be able to access the documents)

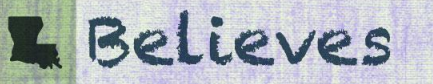

# IDEA Maintenance of Effort (MOE) -Allowable Exceptions or MOE Flex Option

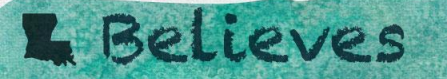

### **State and Local Exceptions or Flex Option**

Select Yes or No if adding exceptions or opted to use the MOE Flex adjustment option

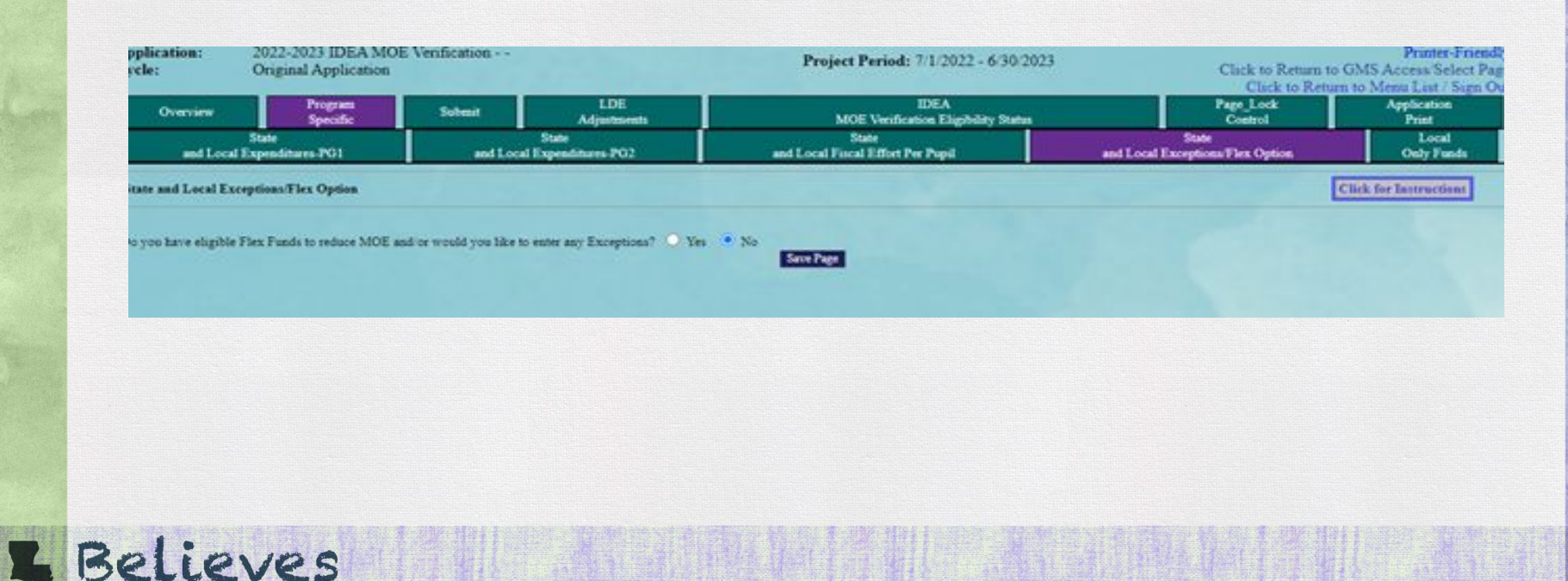

### **State and Local Exceptions or Flex Option**

- What are the IDEA MOE Allowable Exceptions?
- What is the Flex Option?

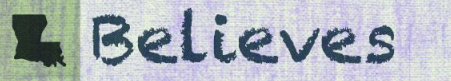

 A sub-recipient may reduce its level of expenditures for educating children with disabilities below the fiscal year levels, if the reduction is due to any of the following circumstances..

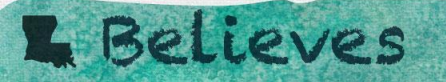

1. The voluntary departure (by retirement or otherwise) or the departure for just cause of special education and related services personnel.

NOTE: A Reduction in Force (RIF) is not an allowable exception.

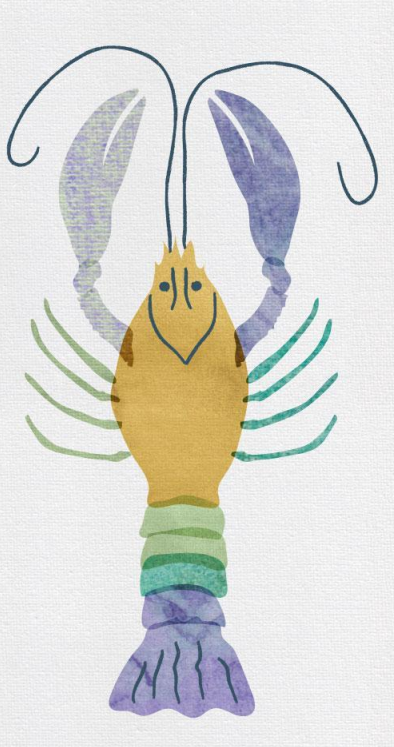

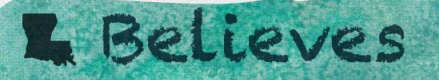

Example #1: An employee, paid with general funds, servicing special education students retired in fiscal year 2020-2021 and was replaced by an employee who was paid a lower amount of general funds. The difference between the two salaries and related benefits combined is an allowable exception in fiscal year 2021-2022.

Example #2: An employee, paid with general funds, servicing special education students resigned in 2020-2021 and the position was not filled. The total salary and related benefits for the employee is an allowable exception in fiscal year 2021-2022.

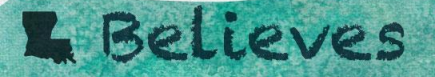

### 2. A decrease in the enrollment of children with disabilities.

Example #1: In fiscal year 2020-2021, a special education only bus route transported 10 IEP students. Seven of the students moved out of the district and the remaining three students were moved to a non-special education bus route. This is a decrease in child count directly related to special education expenditures paid with general funds. The driver's salary and related benefits, the gasoline and other transportation costs for that bus paid with general funds is an allowable exception in fiscal year 2021-2022.

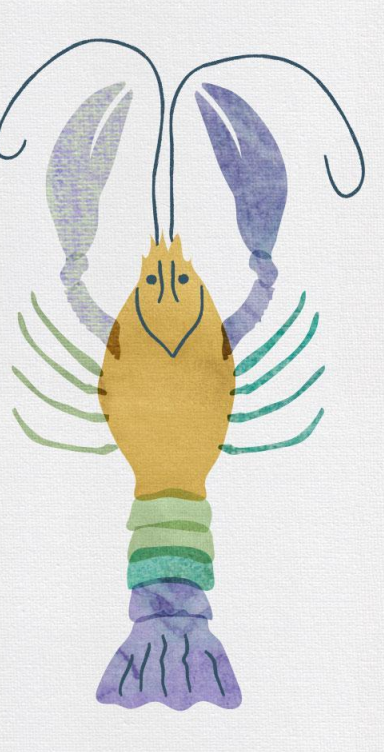

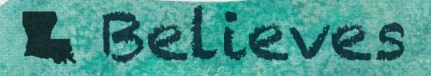

Example #2: A decrease in students requiring speech therapy decreased; therefore, reducing the amount of therapist needed to serve the remaining students. The salaries and related benefits for the speech therapist no longer required

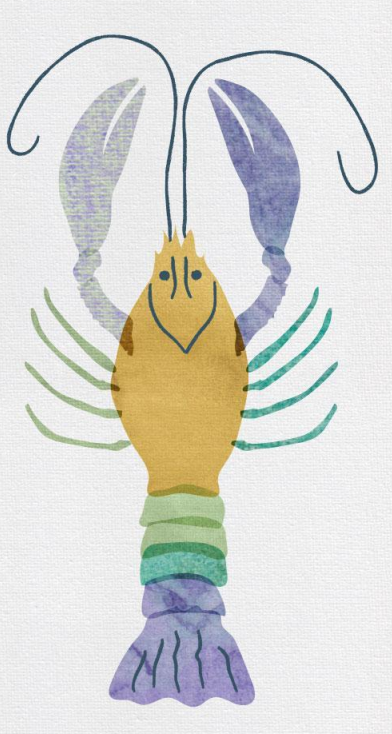

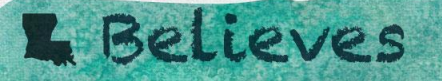

3. The termination of the obligation of the sub recipient to provide a program of special education to a particular child with a disability that is an exceptionally costly program, as determined by the SEA, because the child:

- has left the sub recipients jurisdiction;
- has reached the age at which the sub recipient is no longer obligated to provide FAPE to the child;
- no longer needs the special education program.

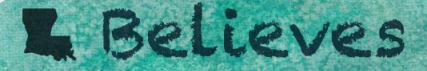

Example: In 2020-2021 a high cost special education student required a personal teacher, personal paraprofessional, personal nurse, therapies, transportation, or contract services necessary for a child with an IEP that is no longer needed due to one of the reasons above

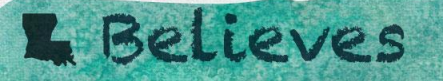

4. The termination of costly expenditures for long-term purchases such as the acquisition of equipment or the construction of school facilities.

Example #1: Over the past few years, a district had a loan for a special education bus which was purchased with general funds. The district made its last payment in fiscal year 2020-2021. Since the district no longer had a special education bus payment in fiscal year 2021-2022, the amount of general funds paid for the special education bus is an allowable exception to MOE in fiscal year 2021-2022.

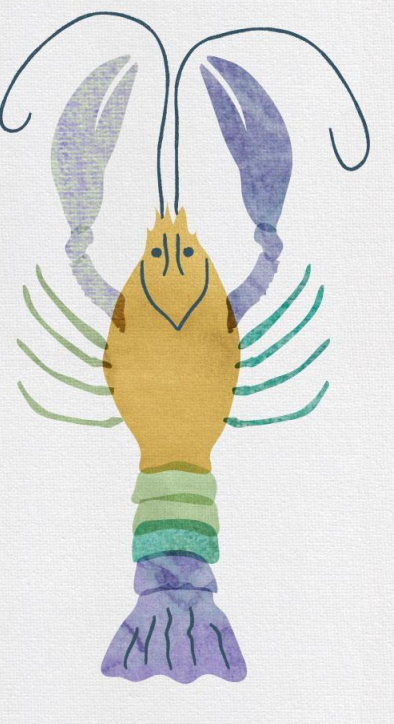

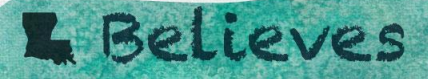

Example #2: A school purchased and installed an elevator in the school in FY 2020-2021. A one time payment was made in the same year. The total cost of the elevator and installation is an exception in FY 2021-2022.

**NOTE:** These expenses are usually costly expenses over the capital threshold amount of \$5000

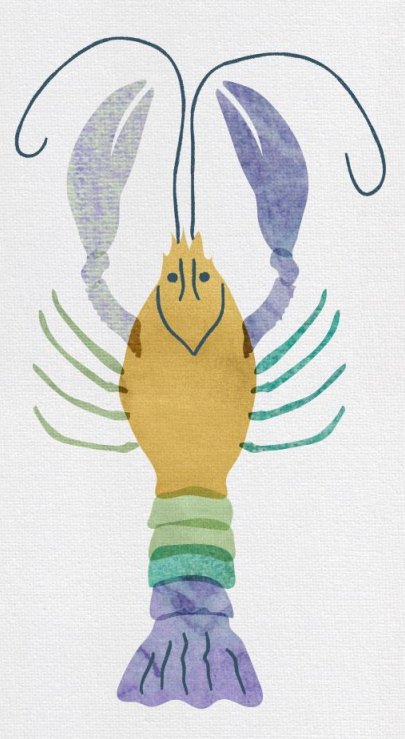

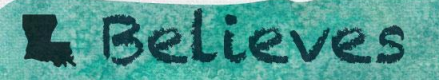

### 5. The assumption of cost by the high-cost operated by the SEA.

Example: The district may reduce the MOE amount by the Federal amount of High Cost Services funds revenue received in the corresponding grant year.

NOTE: The <u>State</u> (MFP) portion of High Cost Services is the allowed exception amount.

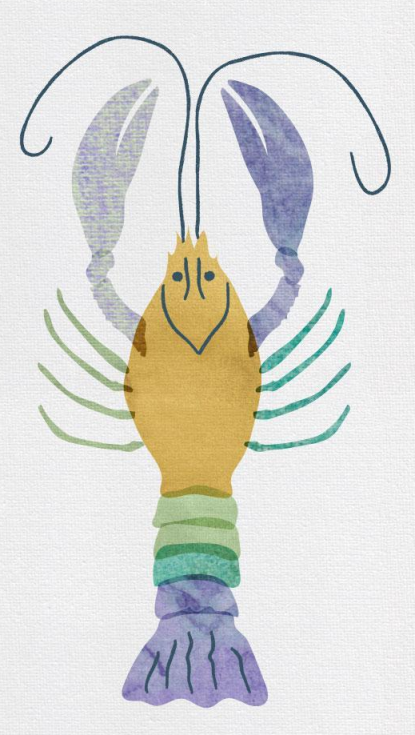

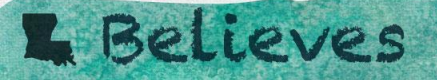

## **MOE Flex Option**

MOE Flex allows the LEA to use part of the Part B funds to reduce the maintenance of effort requirement amount.

This option is completed during the IDEA application budgeting process in conjunction with Early Intervening Services.

- Must be done with caution because MOE is interconnected with early intervening services.
- The decisions that an LEA makes about the amount of funds that it uses for one purpose affects the amount that it may use for the other.

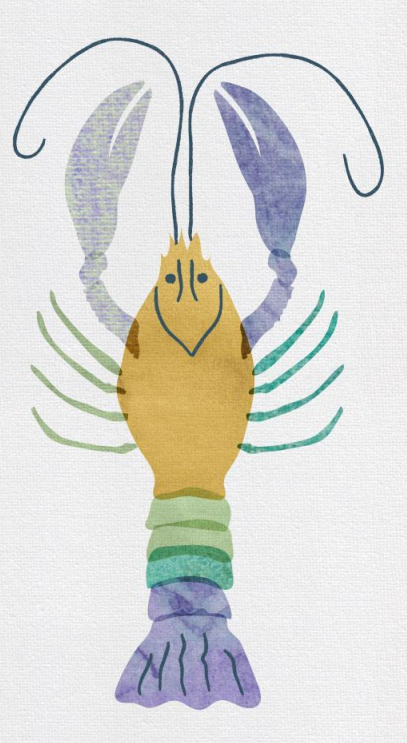

# **MOE Flex Option - Eligibility**

- The LEA has in increase of IDEA Part B funds from the prior year allocation.
  - Only allowed up to 50% of the increase)
- The LEA "meets requirements" on the LEA's annual determination
- The LEA does not have to set aside funds for Early Intervening Services because the LEA does not have significant disproportionality, and
- The LEA spends the "freed-up" state and/or local money on activities that are authorized under the Elementary and Secondary Education Act

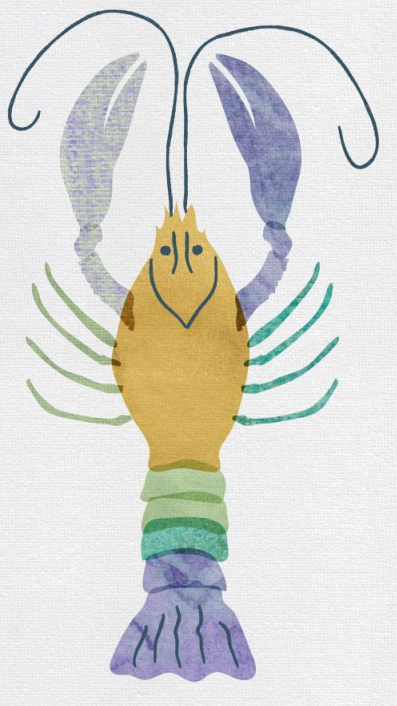

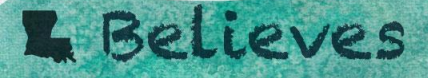

### **Selection of MOE Flex Option**

- 1. Accessed originally in Super App under IDEA under Coordinated Early Intervening Services/Maintenance of Effort
- 2. After EIS requirements are met and <u>if eligible</u> for the flex option, you can identify amounts for MOE reduction.
- 3. The total of EIS and MOE together should not exceed the 15% maximum allowed for EIS.

### Example:

| Prior year allocation                           | \$900,000   |
|-------------------------------------------------|-------------|
| Current year allocation                         | \$1,000,000 |
| Increase                                        | \$100,000   |
| Allowed for MOE (50% of increase)               | \$50,000    |
| Max allowed for EIS (15% of current allocation) | \$150,000   |

### **L** Believes

### **Selection of MOE Flex Option - Super App - IDEA**

| Maintenance of Effort Funds<br>Prior Year's Allocation<br>IDEA Part B Allocation - Total Available<br>Increase over last year<br>Maintenance of Effort Funds \$26,147<br>Maintenance of Effort funds available<br>Local Fiscal Effort funds used for ESEA activities | \$3,335,242<br>\$3,387,535<br>\$52,293<br>\$26,147<br>0 | (50% of increase: \$26,147 ) |  |
|----------------------------------------------------------------------------------------------------|---------------------------------------------------------|------------------------------|--|
| Should you decide to use the Maintenance of Effort Funding option,<br>budget the amount elected to use as Maintenance of Effort<br>Funds in Object Code 800<br>Description of ESEA activities (1750 Character maximum)                                               |                                                         |                              |  |

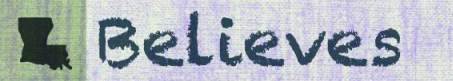

### **Reduce required MOE level with allowable Exceptions or Flex Option**

| The second second                                                                                                    |                                                                                                    |                                                                                                    |                                                                                                    | Chief           |
|----------------------------------------------------------------------------------------------------|----------------------------------------------------------------------------------------------------|----------------------------------------------------------------------------------------------------|----------------------------------------------------------------------------------------------------|-----------------|
|                                                                                                    |                                                                                                    |                                                                                                    |                                                                                                    |                 |
| Or yes have alightic Place Paula to reduce MDE and a                                                                                                    | e wordt yw lite is alse ary Buoghout" * Tas 1010.                                                                                                    |                                                                                                    |                                                                                                    |                 |
| Do You for a slightle Place Funds to adjust \$2007                                                                                                    | Ne De                                                                                                    |                                                                                                    |                                                                                                    |                 |
| NEE Play Pask a solution to apply                                                                                                    | Cherit fan her te apple Plen Penils                                                                                                    |                                                                                                    |                                                                                                    |                 |
| Wester over little to anter large Decaptions? • The                                                                                                    | - De                                                                                                    |                                                                                                    |                                                                                                    |                 |
| A solve-specific car relax is local of expenditors, for<br>detailed fragenet suggest for the ecosystem relaxed.<br>To show the ecosystem or a reduction to expendition                                                                                                    | a minimum delates with distribute being the local year large of the state of the state of the st                                                                                                    | he selection is due to any of the following commutation listed he<br>(b). Seeing the page will calculate the expenditions total encogen | in the support of the second state of the second second second second second second second second second second                                                                                                    | in he he scout  |
| G 1. The columns departure for extrement or                                                                                                    | principal or the importance for just present of special advection and                                                                                                    | dand on the property 1972 A Relation in Proc. Billion in                                                                                | et an allocation exception.                                                                                                    |                 |
| Portion as explanation and increased spec-                                                                                                    | ofte Key Parale Codes the relative well be arrange exception an                                                                                                    | com on the Enciptures Calculation Page. (Scroot) of 2111 manin                                                                          | the others in the sector of the sector of th |                 |
|                                                                                                    |                                                                                                    |                                                                                                    |                                                                                                    |                 |
|                                                                                                    |                                                                                                    |                                                                                                    |                                                                                                    |                 |
|                                                                                                    |                                                                                                    |                                                                                                    |                                                                                                    |                 |
| Eater Associate of Deceptions                                                                                                    |                                                                                                    |                                                                                                    |                                                                                                    |                 |
| 2. A decrease in the separate of children of                                                                                                    | di Kahilia                                                                                                    |                                                                                                    |                                                                                                    |                 |
| 1. The second on other distances of the sec                                                                                                    | a contract to provide a property of special standard to a property in                                                                                                    | All other design that a property state of the lifety                                                                                    | internation for \$12. Surgery to ship                                                                                                    |                 |
| <ul> <li>Sam half the only recepted and shares<br/>- the resoluted file upp at which the out<br/>- the language model file upper at which the out </li></ul>                                                                                                    | incorporate in the larger chilgstad to provide TAPE to the child                                                                                                    |                                                                                                    |                                                                                                    |                 |
|                                                                                                    |                                                                                                    |                                                                                                    |                                                                                                    |                 |
| <ul> <li>It The temperature of coult aspectitures for</li> </ul>                                                                                                    | long two purchases such as the acquisition of apagament or the to-                                                                                                    | serverture of addeed dandation.                                                                                                    |                                                                                                    |                 |
| 1. The accomption of cost for the logic cost for                                                                                                    | and operated for the UEA.                                                                                                    |                                                                                                    |                                                                                                    |                 |
|                                                                                                    |                                                                                                    |                                                                                                    |                                                                                                    |                 |
|                                                                                                    |                                                                                                    |                                                                                                    |                                                                                                    |                 |
|                                                                                                    |                                                                                                    |                                                                                                    |                                                                                                    |                 |
| CEANS-TOTAL Special Toleration Toron Steve                                                                                                    | EXPLOSITIES PERFORM                                                                                                    |                                                                                                    |                                                                                                    |                 |
| GRAND TOTAL Special Televative Topositions<br>Les MOE FLEX FUNDS                                                                                                    | ADDREED DOTALS CAPICADINA PROPERTY ADDREED DOTALS                                                                                                    |                                                                                                    |                                                                                                    |                 |
| CEAND TOTAL Special Televolae Topositions<br>Los SAGE FLEX FUNDS<br>3004 ENERTTON'S Toward<br>3004 ENERTTON'S Applied                                                                                                    | ADVITED DODALS                                                                                                    |                                                                                                    |                                                                                                    |                 |
| CRAND TOTAL Special Televoles, Topositions<br>Los 1002 FLIX FUND:<br>30544, ENDERTHENS Fammel<br>30544, INSUE TELEVISION Applied<br>30544, INSUE TELEVISION                                                                                                    | ANTINE NEXT CONSISTENCE FOR COLOR                                                                                                    |                                                                                                    |                                                                                                    |                 |
| CEAND TOTAL Special Televation Togendium<br>Los MOR FLIX FUNDs<br>19654, ESIZETTIONS Teamed<br>19654, ESIZETTIONS Teamed<br>19654, STATE STATEMENT<br>Owner 1367 STE Manhender Con<br>Per-Page 4 IN ESIZETTIONS                                                                                                    | ADVINED INTELS CONDUCTION ADVINCTION ADVINCTURA ADVINCTURA ADVINCT                                                                                                    |                                                                                                    |                                                                                                    |                 |
| GKAND TOTAL Special Televation Topositions<br>Los MART FLIX FUNDs<br>1955AL ENERTHEND Tenned<br>1955AL PROOF TELAK EXCEPTIONS Applied<br>1955AL 19405 TELAK EXCEPTIONS<br>One-to-1267 NEX Mashenday Con<br>Par Pagit with EXCEPTIONS                                                                                                    | ADVIETO INTELS<br>ADVIETO INTELS<br>ADVIETO INTELS<br>ADVIETO INTELS<br>4007 045<br>4007 045<br>105 0424<br>105 0<br>105 0          |                                                                                                    |                                                                                                    |                 |
| GEANS TOTAL Special Education Topositions<br>Los MOR FLEX FUNDs<br>1905AL ENERTHENS Forward<br>2005AL PROOF HEAR EXCEPTIONS<br>Opening 1507 NEE Manhanday Can<br>Net Page with ENCEPTIONS<br>Net Page with ENCEPTIONS<br>Net Page with ENCEPTIONS                                                                                                    | ADVITED TOTALS<br>ADVITED TOTALS<br>ADVITED TOTALS                                                                                                    | NVF Film ward in loss fam 1818 31.00000 in one and the Sk                                                                               |                                                                                                    | Amoughing to up |
| CRAND TOT M. Apoint Televation Topolations<br>Televation Mark FLAX PENDS:<br>1905 A. BUCKETERO Feasure<br>1905 A. BUCKETERO Feasure<br>1905 A. BUCKETERO F.<br>1905 A. Sonton T. A. E. CELETERO V.<br>Constant J. 207 Mark Markovich, Con<br>Programming 1905 Sector and Sector Sector<br>Programming 1905 Sector and Sector Sector<br>1995 A. Sonton Constraints (1) and 1)<br>Programming 1905 Sector and Sector Sector<br>1995 A. Sonton Constraints (1) and 1)<br>1995 A. Sonton Constraints (1) and 1)<br>1995 A. Sonton Co                                                            | ADACTINED DOTALS                                                                                                    | NOT Film must be been fam. (Hill SLAWSCH in our out the Si                                                                              | name devid or solate period devices (a 4.1.7 m).                                                                                                    |                 |
| CRAND TOTAL Special Television Transitions<br>Los MOD TELES FONDS<br>1955AL ENERTHENS Territoris<br>1955AL INDEX TELES TELEVIS<br>1955AL 1945AL TRANSITIONS<br>2055AL 1945AL LICENTIONS<br>Context 1947 NEX Manhanday Can<br>An Page 1945 ELECTRINOS<br>Provide ELECTRINOS                                                                                                    | ADVENTION TO THE A CONTRACT AND ADDRESS OF ADDRESS OF A                                                                                                    | NOT Film must in two fam (Hill) 31,000000 in one and the Si                                                                             | name deallar ministration of dealers (see 4.1.5 m).                                                                                                    |                 |
| CRAND TOTAL Special Televation Topositions<br>Los MOR FLIX IPONS<br>1964 A. RECOTTEND Toward<br>1964 A. RECOTTEND Toward<br>1964 A. STORETTEND Toward<br>1964 A. Store Store Toward<br>Control 1967 MILE Manhardon Con<br>Part Page with EXCEPTIONS<br>Provide Store Store Store Store Store Store<br>Control Store Store Store Store Store Store Store Store<br>Control Store Store Store Store Store Store Store Store<br>Control Store Store Store Store Store Store Store Store Store<br>Control Store Store S                                                                                                    | ADVISION DETAILS CONCEPTION AND PORTUGATION AND PORTUGATION AND ADDRESS AND ADDRESS AND AD                                                                                                    |                                                                                                    |                                                                                                    | *****           |
| CRAND TOTAL Special Televation Togensition<br>Los MOR FLIX FUNDS<br>1965 AL RELEX FUNDS<br>1965 AL RELEX FUNDS<br>1965 AL RELEXTIONS Towards<br>1965 AL RELEXTRONS<br>Contex 1 2617 NEX Manifestation<br>Contex 1 2617 NEX Manifestation for<br>Pro-Pagit with ESCEPTIONS<br>Pro-Pagit with ESCEPTIONS<br>Pro-Pagit with ESCEPTIONS<br>Contex 1 10 Contex International State<br>Contex File Contex International State<br>Contex File Contex International Sta | ADVISOR DOTALS<br>ADVISOR DOTALS<br>DOTALS<br>DOTALS                                                                         |                                                                                                    |                                                                                                    |                 |
| CRAND TOTING Appended Telementeurs Tegenelitieren<br>Leen NART HELX PENDE<br>1905 AL EXCEPTIONO Feranad<br>1905 AL PRODUCTION FERANCE<br>1905 AL PRODUCTION FERANCE<br>1905 AL PRODUCTION FERANCE<br>Constant 1907 NER Metalemetele Con<br>Party Page esta ESCEPTIONS<br>Constant 1907 NER Metalemetele Con<br>Party Page esta ESCEPTIONS                                                                                                    | ADVENTION OF THE A PERMIT AND ADDRESS OF THE ADDRESS OF THE ADDRES                                                                                                    |                                                                                                    |                                                                                                    |                 |
| CRAND TOTING Appendix Televanian Televalianan<br>Televalianan Televalianan<br>Stock District Televalianan<br>Stock District Televalianan                              | ADVENTION DATE ALSO<br>ADVENTION DATE ALSO<br>(APPLICATE)<br>APPLICATE ALSO<br>(APPLICATE)<br>APPLICATE ALSO<br>APPLICATE ALSO<br>APPLICATE                                                                                                    |                                                                                                    |                                                                                                    |                 |
| CRAND TOTAL Special Television Transitions<br>Los MORTELES FONDS<br>1965AL ENERTHEND Terrand<br>1965AL INDEX TILAS ENCEPTIONS Applied<br>1965AL INDEX TILAS ENCEPTIONS<br>Order 1 367 NEX Manhandray Can<br>No Pager and ENCEPTIONS<br>INDEX TILS ENCEPTIONS<br>INDEX TILS ENCEPTIONS<br>INDEX TILS ENCEPTIONS                                                                                                    | ADVANCED DOTALS<br>UPDATE DOTALS<br>UPDATE<br>2000<br>2000<br>UPDATE<br>2000<br>UPDATE |                                                                                                    |                                                                                                    |                 |
| CRAND TOTAL Apostel Televotes Tapositions<br>Los MORTULIX ITCOS<br>1964 A. BROOM HEAD Dawned<br>1964 A. BROOM HEAD Execution<br>1964 A. BROOM HEAD Execution<br>1964 A. BROOM HEAD Execution<br>1964 A. BROOM HEAD Execution<br>1964 A. BROOM HEAD Execution<br>1964 A. BROOM HEAD Execution<br>1964 A. BROOM HEAD Execution<br>And Annual Comparison International Internation<br>Compared International International Internation<br>International International International<br>International International International<br>International International International<br>International International International<br>International International International<br>International International International<br>International International International<br>International International International International<br>International International International International<br>International International International International<br>International International Interna                                                                                                    |                                                                                                    |                                                                                                    |                                                                                                    | <br>]           |

### **Reduce required MOE level with allowable Exceptions or Flex Option**

Make appropriate selections. MOE Flex funds will be pre-populated if previously selected during budgeting process. Check box to apply flex funds.

State and Local Exceptions/Flex Option

Do you have eligible Flex Funds to reduce MOE and/or would you like to enter any Exceptions? 
• Yes • No

Do You have eligible Flex Funds to adjust MOE? 💿 Yes 🕓 No

MOE Flex Funds available to apply:

Check this box to apply Flex Funds:

Would you like to enter any Exceptions? • Yes 🕓 No

### **L** Believes

### **Reduce required MOE level with allowable Exceptions or Flex Option**

Review changes in expenditures from prior year to current.

Select appropriate exceptions.

Enter explanation and total amount as a negative number.

Provide supporting documents and save page.

| 1         | surg reduce in level of expenditures for educating children with doublithes below the functional of the reduction is due to any of the following commutances lated below: Select the exception(a) that apply and provide an explanation for the exception<br>all appoint for the exception selected.<br>Anophies as a reduction to expenditures, ensure the enception assessment as a segarive sounder, (i.e42,001). Soving the page will calculate the expenditures total enceptions below. | Upload |
|-----------|----------------------------------------------------------------------------------------------------|--------|
|           | a tolarary departure (by retrement or otherwise) or the departure for just came of special education and related services personnel. NOTE: A Reduction in Force (UP) is not as allocable exception.                                                                                                    |        |
|           | e ide an explanation and document specific Key Panck Code, for which you will be extering exception amounts in the Enceptions Calculation Page. ([accer] of 1000 mensions characters used)<br>of                                                                                                    |        |
|           | ner Amurant of Escoption.                                                                                                    |        |
|           | Secretare in the exclinent of children with databilities.                                                                                                    |        |
|           | a termination of the obligation of the sub recipient to provide a program of special education to a particular shall with a disability that is an enceptionally costly program, as determined by the SEA, because the child.<br>• has reached the age at which the sub recipient is an image obligated to provide EAPE to the child.<br>• an integer needs the special education program.                                                                                                    |        |
|           | a bemuration of costly expenditures for long-term purchases such as the acquisition of equipment or the construction of scienci facilities.                                                                                                    |        |
| 260200200 | e memorytion of cost by the high-cost find operated by the SZA.                                                                                                    |        |

### IDEA Maintenance of Effort (MOE) -Local Only Fund Calculations

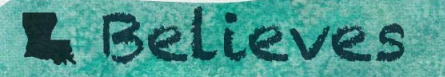

# **Local Only Funds**

The IDEA MOE requirements can be met with the use of local funds separately from state and local funds and on a per pupil basis.

- Local funds used for special education purposes through the general fund
  - LEA should enter actual or budgeted local funds in the local expenditures section in eGMS.
  - LEA may provide a method for reasonably identifying local expenditures

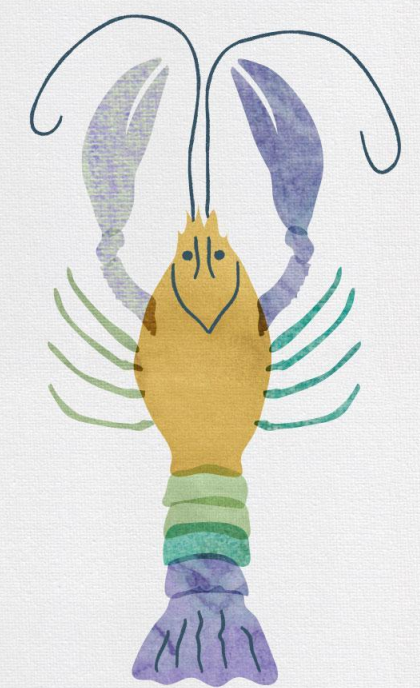

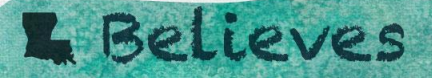

## **Local Only Funds Determination**

- If the above is not an option, LDOE suggests a breakout of state and local revenues to determine a reasonable percentage that is allocable to the local portion of qualifying special education expenditures that have been identified in the general fund.
- From your anticipated/received revenues:
  - a. Local Revenue Total + State Revenue Total = Total State and Local Revenues
  - b. Local Revenue Total / Total State and Local Revenues = Percentage of Local Revenue
  - **C.** Apply this percentage to your state and local budgeted amounts entered in the State and local expenditure section.

NOTE: LDOE can provide a worksheet to assist in this process.

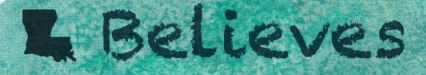

### **Local Only Funds**

#### Select the Local Only Funds tab

Complete in same manner as State and Local tabs

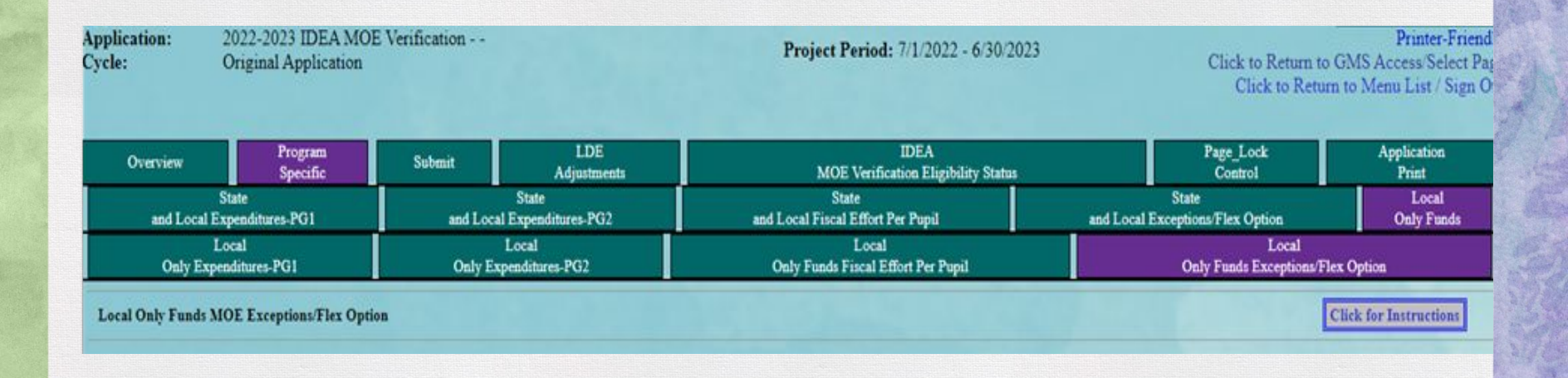

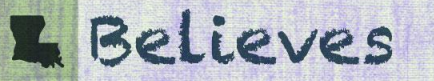

### **MOE Confirmation and Eligibility Status Tab**

The Status Tab identifies if the LEA has met MOE by 1 or more of the allowed methods or options.

- 1. Tracks aggregate and per pupil totals from year to year includes adjustments, exceptions, student counts.
- 2. Status is marked with a YES or NO by audit staff during review.
- 3. LEAs can view page with totals to see increases or decreases in totals
- 4. Compliance is determined using the Subsequent Year Rule a comparison of current year data and data from the last time MOE was met. (Denoted with a YES)
- 5. Consistency Check with notify you if MOE is not met by any of the 4 methods allowed.
- 6. Review data and consider adding exceptions to both state and local and local only sections.

## L Believes

### **Reading the MOE Status Tab**

- 1. Identify the Comparison Year the required level to exceed; noted with a YES
- 2. Use the Subsequent Year Rule (last time MOE was met)

L Believes

| Year | S&L     | Met | PP  | Met | LO     | Met | PP  | Met | Count |
|------|---------|-----|-----|-----|--------|-----|-----|-----|-------|
| 2016 | 101,000 | YES | 505 | YES | 29,290 | YES | 146 | YES | 200   |
| 2017 | 121,000 | YES | 550 | YES | 35,090 | YES | 160 | YES | 220   |
| 2018 | 120,000 | NO  | 558 | YES | 34,800 | NO  | 162 | YES | 215   |
| 2019 | 119,000 | NO  | 595 | YES | 34,510 | NO  | 173 | YES | 200   |
| 2020 | 107,000 | NO  | 476 | NO  | 31,030 | NO  | 138 | NO  | 225   |

### **Reading the MOE Status Tab**

#### **IDEA MOE Verification Eligibility Status**

| Final Vann                | [            |       |           | State and Los | al Funde              |       |                  |          | r |
|---------------------------|--------------|-------|-----------|---------------|-----------------------|-------|------------------|----------|---|
| riscai iear               | -            |       |           | State and Loc | ai runus              |       |                  |          | Ļ |
|                           | Expenditures | Met   | Per Pupil | Met           | Exceptns              | Met   | Per Pupil Except | Met      | L |
| 2013 - 2014<br>Exceptions | 2,602,111    | Yes 🗸 | 7,586     | Yes 🗸         |                       |       |                  | <b></b>  |   |
| 2014 - 2015<br>Exceptions | 2,571,018    | Yes 🗸 | 7,562     | Yes 🗸         | 2,553,111<br>-49,000  | Yes 🗸 | 7,443            | Yes 🗸    |   |
| 2015 - 2016<br>Exceptions | 2,496,992    | Yes 🗸 | 7,544     | Yes 🗸         | 2,406,789<br>-164,229 | Yes 🗸 | 7,079            | Yes 🗸    |   |
| 2016 - 2017<br>Exceptions | 2,519,455    | Yes 🗸 | 7,038     | No 🗸          | 2,436,761<br>-60,231  | Yes 🗸 | 7,362            | No 🗸     |   |
| 2017 - 2018<br>Exceptions | 2,641,790    | Yes 🗸 | 7,379     | Yes 🛩         |                       | -     |                  | -        |   |
| 2018 - 2019<br>Exceptions | 2,564,013    | No 🗸  | 7,746     | Yes 🗸         |                       |       |                  | <b>~</b> |   |
| 2019 - 2020<br>Exceptions | 2,542,962    | No 🗸  | 7,777     | Yes 🛩         | 2,621,102<br>-20,688  | No 🗸  | 7,684            | Yes 🗸    |   |
| 2020 - 2021<br>Exceptions | 2,538,067    | No 🗸  | 8,404     | Yes 🗸         |                       | ~     |                  |          |   |
|                           |              |       |           |               | a base                |       |                  |          |   |
| Fiscal Year               |              |       |           | State and Loc | al Funds              |       |                  |          | ſ |

| Fiscal Year             |           |       |           | State and Loc | al Funds |       |           |     |
|-------------------------|-----------|-------|-----------|---------------|----------|-------|-----------|-----|
|                         | Budgeted  | Met   | Per Pupil | Met           | Exceptns | Met   | Per Pupil | Met |
| 2022-2023<br>Exceptions | 2,671,451 | Yes 🗸 | 9,610     | Yes 🗸         |          | · · · |           | ~   |

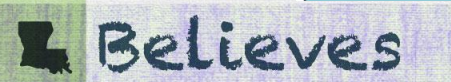

# **Questions?**

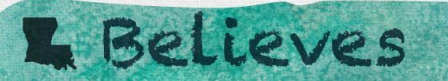

### **MOE Resources**

USDOE

Office of Special Education Programs (OSEP)

**OSEP: Legislation and Policy** 

<u>Q&A: OSEP Memo 15-10 Local Educational Agency (LEA) Maintenance of</u> <u>Effort (MOE) Questions and Answers (July 27, 2015) - Individuals with</u> <u>Disabilities Education Act</u>

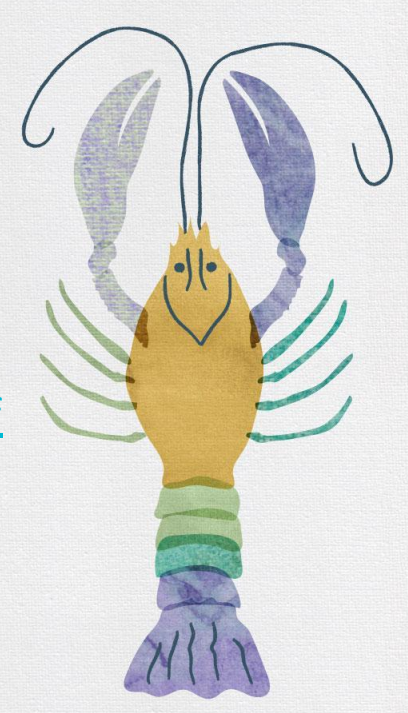

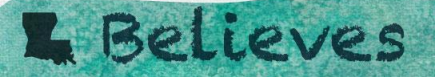
#### **MOE Resources**

USDOE <u>ESSA Non Regulatory Guidance Fiscal and Equitable Service 11-21-2016</u> (PDF)

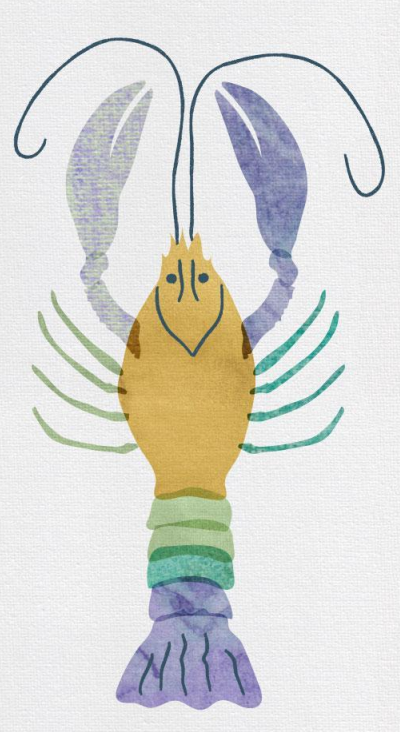

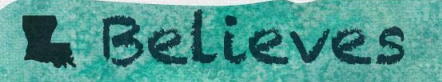

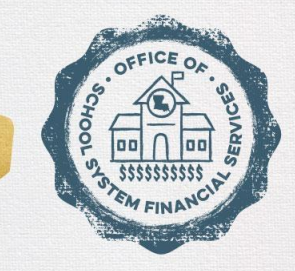

#### LOUISIANA DEPARTMENT OF EDUCATION

# Federal Fiscal Monitoring Audit Review

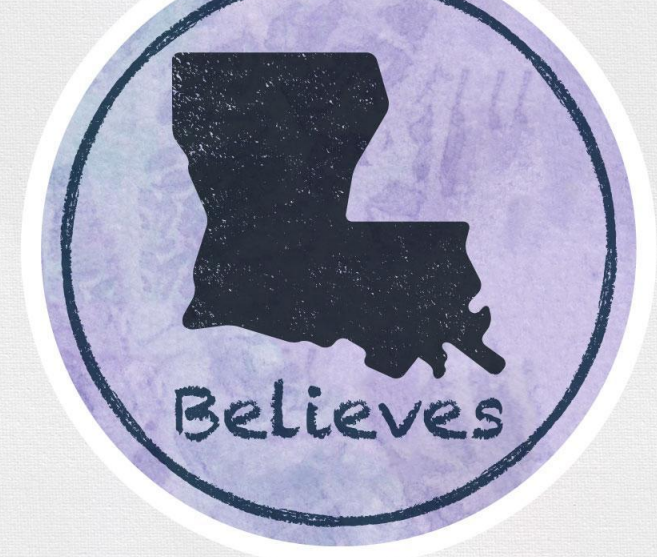

# **Scope of Fiscal Monitoring**

Consists of three Components:

- 1. Review the current year's internal controls.
- 2. Substantive testing of expended grant funds for each federal program.
- 3. Provide technical assistance as needed.

*Note*: Fiscal monitoring audits start at the end of the current fiscal year (generally May).

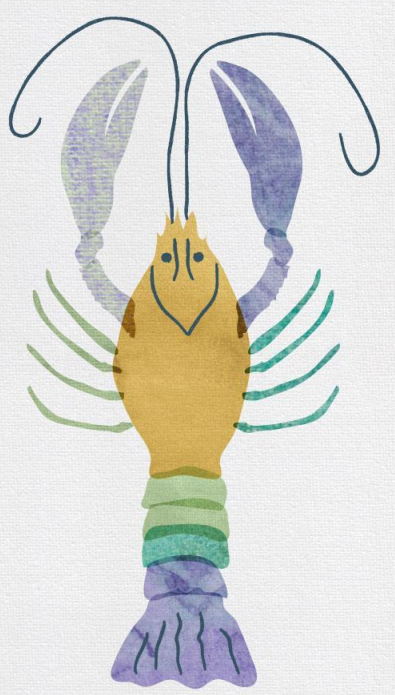

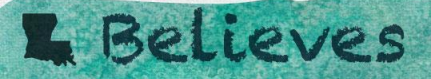

# **Subrecipient Fiscal Monitoring Selection**

- Every LEA who receives federal funds through LDOE is subject to be monitored.
- Uniform Grants Guidance (UGG) Part 200, Subpart D, Section 200.331(b)

   Requires a <u>Risk-based assessment</u> for selecting Local Educational Agencies (LEAs) for fiscal monitoring.
- Risk Assessment Factors includes, but is not limited to, data from the following sources:
  - Comprehensive Annual Financial Report (CAFR)
  - Federal grant funding and expenditures
  - Program Monitoring Audits
  - Last year School Systems Financial Services conducted an audit
- New charters will be monitored within the first 3 years of opening.

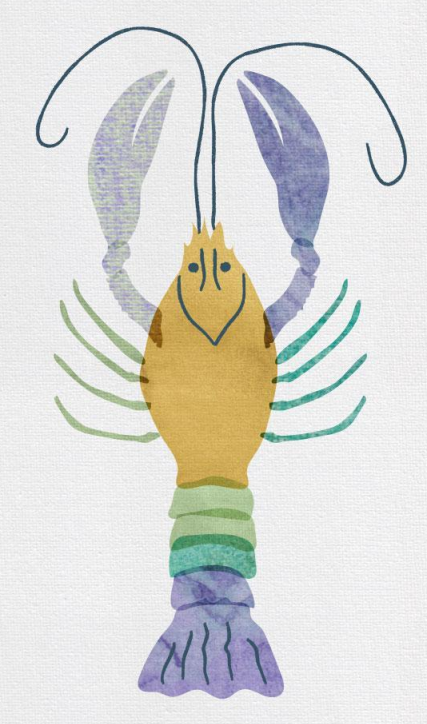

# **Internal Controls**

Each LEA selected for monitoring must complete the Fiscal Monitoring Internal Controls Questionnaire.

- Self Assessment tool Policies and Procedures
  - Accounting system, budgeting process, grant reimbursement process, personnel (time and effort) review, purchasing, travel, property control, etc.
- LEAs must answer all questions (narrative form).

• LEAs may request technical assistance where needed.

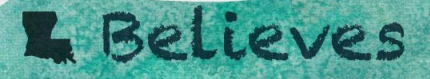

# **Substantive Testing of Federal Grant Funds**

- Random Sample of expenditures from the Reimbursement Requests.
- Review expenditures in all areas (object codes):
  - Salaries, benefits, professional services, purchased property services, other purchased services (travel expenses), materials and supplies, property, and other uses of funds.
- Documentation requirements are outlined in an Audit Instructional.
  - Lists documents that will substantiate federal use of funds.
- Report on findings (Preliminary/Final Report).

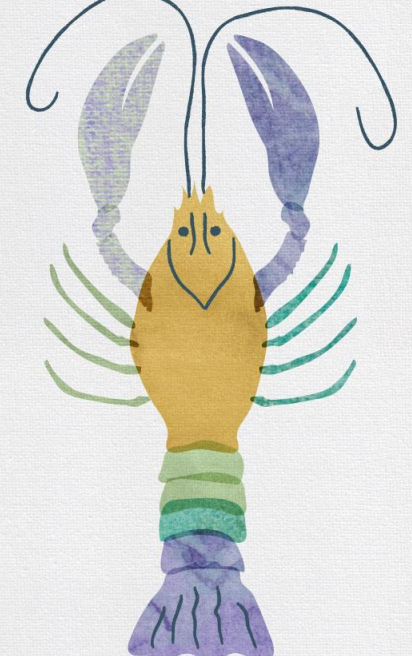

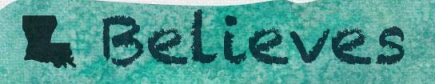

## **Documentation Requests**

To substantiate allowable cost, the following documentation may be (requested:

- 1. Payroll
- 2. Cost Certifications
- 3. Purchase Orders
- 4. Invoices
- 5. Checks or similar documents to prove payment
- 6. Contracts
- 7. Service logs

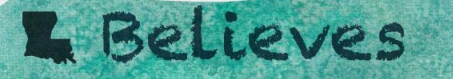

# Accessible in eGMS

Accessible through eGMS for LEAs selected for fiscal monitoring for the current fiscal year as a result of the Fiscal Risk Assessment.

#### You have been granted access to the forms below l

#### Administrative

LEA Central Contacts (2010-2013)

Monitoring Fiscal Monitoring GMS Actions / Select LEA Central Data

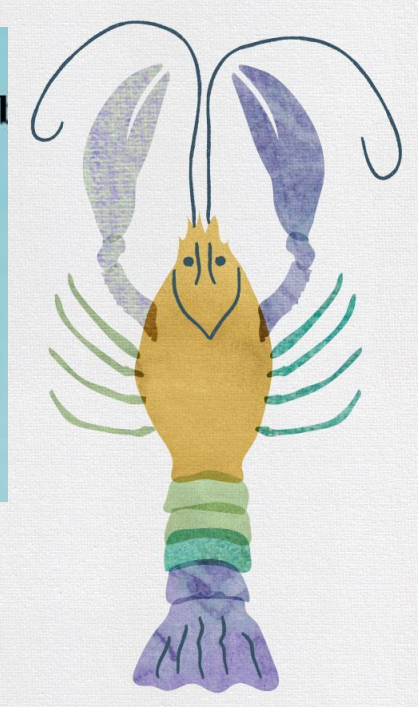

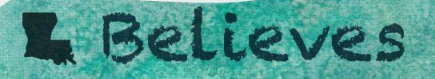

### **Fiscal Monitoring Process**

- Audit staff contacts Business Manager for audit Engagements (May - October).
- LEA notified by eGMS email for documentation requests.
- LEA uploads documents to eGMS for auditor review.
- Correspond on audit outcomes; may request additional documentation.
- Report Issued and is accessible through eGMS.

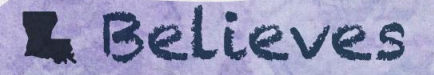

## **Findings and/or Questioned Cost**

- Reports will identify any final findings and/or any questioned cost associated with the findings.
  - LEAs will be allowed to provide additional documentation when findings are identified prior to issuance of the final report.

A copy of this report is sent to the Office of Federal Support for Resolution of findings.

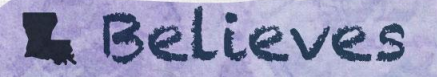

### **Federal Audit Staff Contacts**

FEDAudit@la.gov

<u>Nakia.Jason@la.gov</u> Federal Audit Supervisor 225-342-2092

Monique.Livious2@la.gov

Auditor 4

225-342-6203

DeQuan.Bujol@la.gov

Auditor 3

225-342-0181

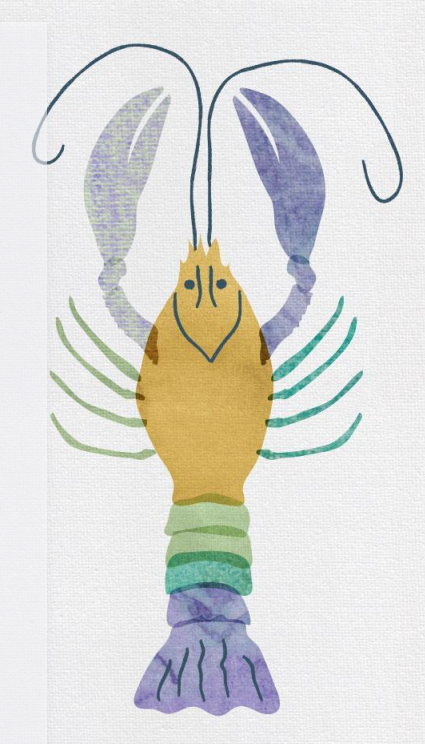

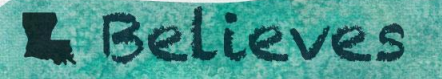